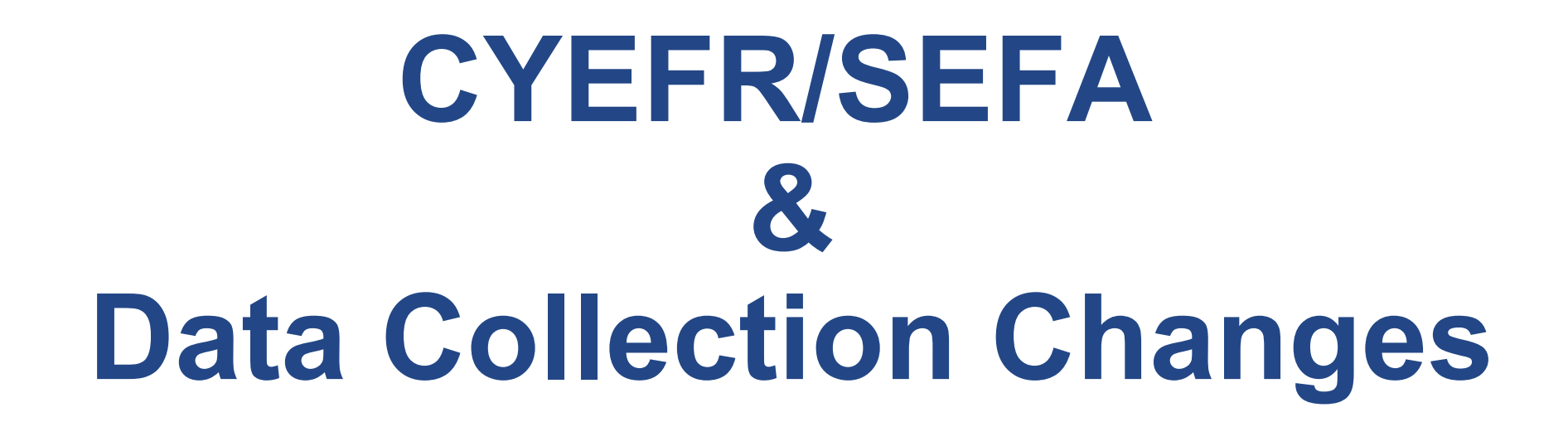

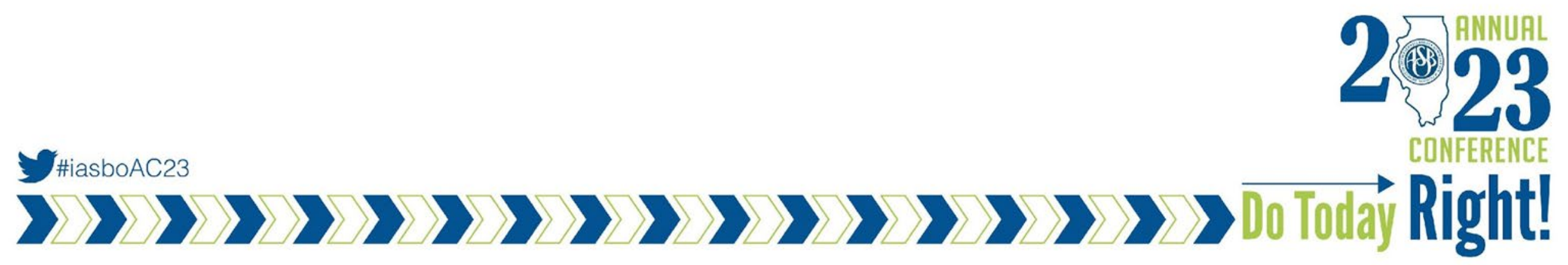

## Introductions

Lindsey Fish, CPA - Speaker - Senior Manager, Sikich, LLP

#iasboAC23

Stacey Corder, MBA - Speaker - Business Manager, Shirland CCSD 134

Jim Palmer, Moderator - Comptroller, Township High School District 214

### 

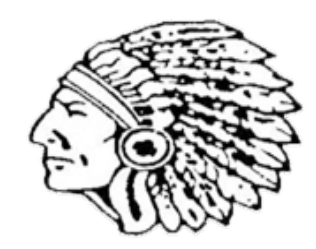

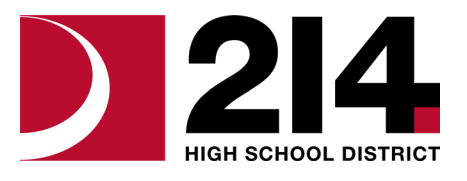

Do Today Right!

# Agenda

Do Today Right

#### • SEFA

- Preparing your SEFA
- Assistance Listing Number (ALN)
- Unique Entity ID (UEI)
- GATA & CYFER Reporting
  - GATA Portal Overview
  - Preparing your CYEFR
- Data Collection Form
  - $\circ$  Overview
  - $\circ$  Changes

# **Audience Poll**

De Today Right State State Sta

How many in the audience currently have a single audit?
 Anyone new to single audits due to ESSR?

- How many in the audience currently prepare their own SEFA?
- How many are in charge of preparing and upload their GATA report?

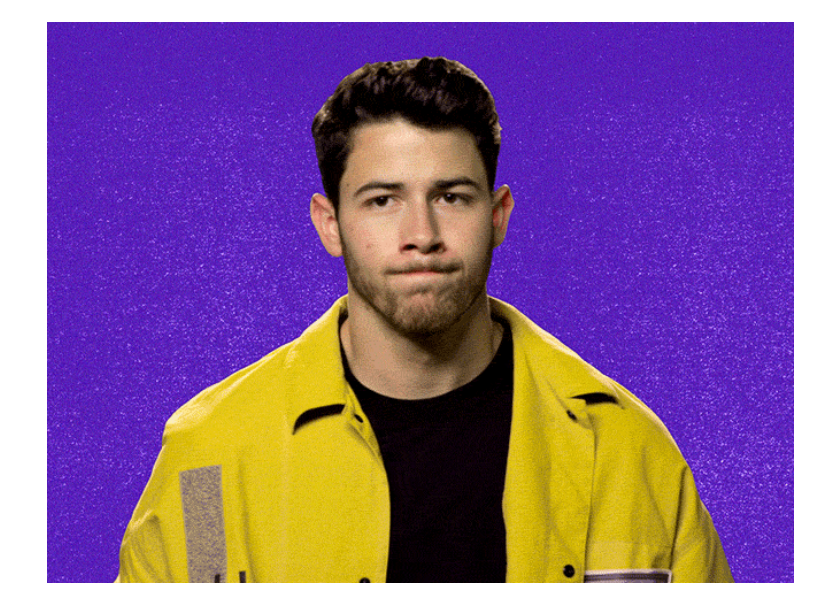

# Schedule of Expenditures of Federal Awards (SEFA)

#iasboAC23

HARVARD CUSD #50 44-063-0500-26 SCHEDULE OF EXPENDITURES OF SEDERAL AWARDS

Year Ending June 30, 2022

| Federal Grantor/Pass-Through Grantor                          |         | ISBE Project # | Receipts/      | Revenues       |                | Expenditure/I<br>Year | Disbursements <sup>4</sup> | Year              |              | Final       |         |
|---------------------------------------------------------------|---------|----------------|----------------|----------------|----------------|-----------------------|----------------------------|-------------------|--------------|-------------|---------|
|                                                               | CEDA    | (1et 8 disite) | Vaar           | Verr           | Var            | 7/1/20-6/30/21        | Var                        | 7/1/21-6/30/22    | Obligations/ | Chatur      | Budget  |
|                                                               | 2       | (Lice ongros)  | 7/1/20 6/20/24 | 7/4/24 6/20/22 | 7/4/20 6/20/24 | 1/1/20-01-501-21      |                            | 11 11 12 10 30 12 | congutions/  | (D) (D) (D) | Dooger  |
| Program or Cluster Title and                                  | Number  | or Contract #  | //1/20-6/30/21 | //1/21-6/30/22 | //1/20-6/30/21 | Pass through to       | //1/21-6/30/22             | Pass through to   | Encumb.      | (E)+(F)+(G) |         |
| Major Program Designation                                     | (A)     | (5)            | (0)            | (0)            | (2)            | Subrecipients         | (1)                        | Subrecipients     | (6)          | (H)         | ()      |
|                                                               |         |                |                |                |                |                       |                            |                   |              |             |         |
| U.S. Department of Agriculture (Passed through ISBE)          |         |                |                |                |                |                       |                            |                   |              |             |         |
| Commodity Food Program (non-cash commodity)                   | 10.555  | 21-4299-00     | 51,129         | 0              | 51,129         |                       | 0                          |                   |              | 51,129      | N/A     |
| Commodity Food Program (non-cash commodity)                   | 10.555  | 22-4299-00     | 0              | 70,730         | 0              |                       | 70,730                     |                   |              | 70,730      | N/A     |
| National School Lunch Program                                 | 10.555  | 22-4210-00     | 0              | 1,036,683      | 0              |                       | 1,103,520                  |                   |              | 1,103,520   | N/A     |
| National School Lunch Program                                 | 10.555  | 21-4210-00     | 0              | 338,563        | 0              |                       | 338,563                    |                   |              | 338,563     | N/A     |
| School Breakfast Program                                      | 10.553  | 22-4220-00     | 0              | 354,698        | 0              |                       | 376,504                    |                   |              | 376,504     | N/A     |
| School Breakfast Program                                      | 10.553  | 21-4220-00     | 0              | 70,560         | 0              |                       | 70,560                     |                   |              | 70,560      | N/A     |
| Summer Food Service Program                                   | 10.553  | 21-4225-00     | 1,775,951      | 13,736         | 1,772,950      |                       | 13,736                     |                   |              | 1,786,686   | N/A     |
| Summer Food Service Program                                   | 10.559  | 20-4225-00     | 478,795        | 0              | 478,795        |                       | 0                          |                   |              | 478,795     | N/A     |
|                                                               |         |                |                |                |                |                       |                            |                   |              |             |         |
| Total U.S. Department of Agriculture (Passed through<br>ISBE) |         |                | 2,305,875      | 1,884,970      | 2,302,874      |                       | 1,973,613                  |                   |              |             |         |
|                                                               |         |                |                |                |                |                       |                            |                   |              |             |         |
| Department of Defense (Passed through ISBE)                   |         |                |                |                |                |                       |                            |                   |              |             |         |
| DOD - Fresh Fruits and Vegetables                             | 10.555  | 21-4299-00     | 32,659         | 0              | 32,659         |                       | 0                          |                   |              | 32,659      | N/A     |
| DOD - Fresh Fruits and Vegetables                             | 10.555  | 22-4299-00     | 0              | 42,335         | 0              |                       | 42,335                     |                   |              | 42,335      | N/A     |
|                                                               |         |                |                |                |                |                       |                            |                   |              |             |         |
| Total Department of Defense (Passed through ISBE)             |         |                | 32,659         | 42,335         | 32,659         |                       | 42,335                     |                   |              |             |         |
|                                                               |         |                |                |                |                |                       |                            |                   |              |             |         |
| Total Child Nutrition Cluster                                 |         |                | 2,338,534      | 1,927,305      | 2,335,533      |                       | 2,015,948                  |                   |              |             |         |
|                                                               |         |                |                |                |                |                       |                            |                   |              |             |         |
| U.S. Department of Education (Passed Through ISBE)            |         |                |                |                |                |                       |                            |                   |              |             |         |
| Title I - Low Income                                          | 84.010A | 20-4300-00     | 202,347        | 0              | 192,963        |                       | 0                          |                   |              | 192,963     | 675,753 |
| Title I - Low Income                                          | 84.010A | 21-4300-00     | 86,477         | 447,831        | 253,175        |                       | 281,133                    |                   |              | 534,308     | 813,892 |
| Title I - Low Income                                          | 84.010A | 22-4300-00     | 0              | 265,988        | 0              |                       | 265,988                    |                   |              | 265,988     | 773,554 |
| Title I - School Improvement and Accountability               | 84.010A | 20-4331-00     | 11,867         | 0              | 11,867         |                       | 0                          |                   |              | 11,867      | 111,293 |
| Total 84.010A                                                 |         |                | 300,691        | 713,819        | 458,005        |                       | 547,121                    |                   |              |             |         |

Do Today Right!

# Schedule of Expenditures of Federal Awards (SEFA)

• What does SEFA even stand for?

Ę

#iasboAC23

- Schedule of Expenditures of Federal Awards
- Why do I have to complete a SEFA?
  - Determine if the District needs a single audit
    - Single audit required if > \$750K expenditures Many are close to threshold

Do Today

- Determine the major program for the single audit
- Needs to be prepared in order for the auditor to begin the Single Audit
- Doesn't my Auditor do this for me?
  - Preparation of the SEFA is the responsibility of the District
  - Auditor will issue an in-relation to opinion on the SEFA

### Schedule of Expenditures of Federal Awards (SEFA) - Q&A

• Q: Wait.... my auditor prepares our SEFA for us, what gives?

Ē

#iasboAC23

- A: Yes, in some cases your auditor may assist in the preparation of the SEFA
  - This is considered to be a non-attest service and the auditor will likely need to evaluate management's abilities to review, approve and take responsibility for the information contained within the SEFA
  - If the auditor has concluded that management is unable to prepare these reports without the assistance of the auditor, you will likely be issued a finding in your single audit financial statement findings
- If you have that material weakness learn to prepare your own SEFA as we continue on the presentation

### Schedule of Expenditures of Federal Awards (SEFA) - Q&A

- Q: How does the auditor determine which program will require a single audit?
- A: The auditor will use a risk-based approach based upon the following:
  - Type A programs programs in excess of \$750K

#iasboAC23

- Any type A programs that are considered high risk must have a single audit
  - 84.425 Education Stabilization Fund considered high risk by granting agency
- Type A programs must be audited once every 3 years
- Auditor must also comply with the percentage of coverage rule
  - For low risk auditees, must audit 20% of federal awards
  - For high risk auditees, must audit 40% of federal awards

# **SEFA Preparation**

De Today Right State State Sta

- How can I track the needed information for the SEFA?
  - One way is to create a spreadsheet and include the following information.
    - Grant name (the one the state uses)
    - Federal agency name
    - ALN number (Formerly CFDA)
    - ISBE Project (grant) number and include the grant year
    - Expenditure/Disbursements by year.
    - Obligations/Encumbrances
    - Total of Expenditures + Obligations
    - Budget
    - Include all Federal awards
- See example

# **SEFA - FRIS Expenditures**

| Title III - Immigrant       | 00 | 3/4/2022  | 8/31/2022 | Harvard CUSD 50 | 3/31/2022  | 4/13/2022 | \$0.00                    |
|-----------------------------|----|-----------|-----------|-----------------|------------|-----------|---------------------------|
| Education Program           |    |           |           |                 | 6/30/2022  | 7/20/2022 | \$2,364.00 <b>3320.1</b>  |
| Title III - Lang Inst Prog- | 00 | 9/1/2021  | 8/31/2022 | Harvard CUSD 50 | 12/31/2021 | 1/26/2022 | \$18,209.00               |
| Limited Eng LIPLEP          |    |           |           |                 | 3/31/2022  | 4/13/2022 | \$22,561.00               |
| (4909)                      |    |           |           |                 | 6/30/2022  | 7/26/2022 | \$38,531.00 <b>3320.1</b> |
| Title II - Teacher          | 00 | 8/30/2021 | 8/31/2022 | Harvard CUSD 50 | 10/31/2021 | 1/20/2022 | \$10,109.00               |
| Quality (4932)              |    |           |           |                 | 12/31/2021 | 1/26/2022 | \$22,466.00               |
|                             |    |           |           |                 | 3/31/2022  | 4/13/2022 | \$26,475.00               |
|                             |    |           |           |                 | 6/30/2022  | 7/20/2022 | \$26,475.00 <b>3320.1</b> |
| Other Federal               | D2 | 7/1/2021  | 6/30/2023 | Harvard CUSD 50 | 11/30/2021 | 1/26/2022 | \$0.00                    |
| Programs (4998)             |    |           |           |                 | 12/31/2021 | 2/15/2022 | \$0.00                    |
|                             |    |           |           |                 | 3/31/2022  | 4/13/2022 | \$0.00                    |
|                             |    |           |           |                 | 6/30/2022  | 8/12/2022 | \$142,494.00 3320.1       |
|                             |    |           |           |                 |            |           |                           |

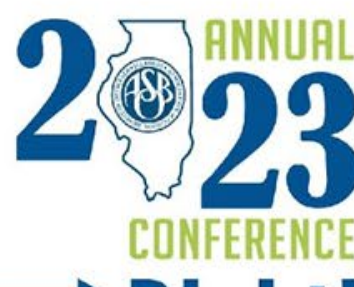

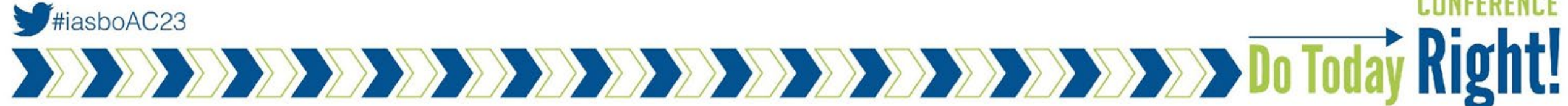

# **SEFA - Example**

|           |                                             |                        |         |        | EXPENDITURES   |                 |                 |
|-----------|---------------------------------------------|------------------------|---------|--------|----------------|-----------------|-----------------|
|           |                                             |                        |         |        | (All FY's) PER | TOTAL           |                 |
|           |                                             |                        |         |        | FRIS PROJECT   | EXPENDITURES    |                 |
|           |                                             |                        |         |        | SUMMARY        | REPORTED IN THE | Expenditures to |
|           | Program Name                                | ISBE Source of Funds # | CFDA #  |        | REPORTS OR     | PY SEFA         | SEFA            |
| Food Do   | onation Program- DOD                        | 2022-4299              | 10.555  | 3324   | 42,335.05      |                 | 42,335.05       |
| Food Do   | onation Program- Non Cash                   | 2022-4299              | 10.555  | 3324   | 70,730.37      |                 | 70,730.37       |
| Nationa   | I School Lunch Program                      | 2022-4210              | 10.555  | 3320   | 1,103,520.18   | -               | 1,103,520.18    |
| Nationa   | I School Lunch Program                      | 2021-4210              | 10.555  | 3320   | 204,162.00     | -               | 204,162.00      |
| Nationa   | I School Lunch Program                      | 2021-4210-BT           | 10.555  | 3320   | 3,063.00       | -               | 3,063.00        |
| Nationa   | I School Lunch Program                      | 2021-4210-SN           | 10.555  | 3320   | 131,338.00     | -               | 131,338.00      |
| Breakfa   | st Program                                  | 2022-4220              | 10.553  | 3320   | 376,503.68     | -               | 376,503.68      |
| Breakfa   | st Program                                  | 2021-4220              | 10.553  | 3320   | 70,560.00      | -               | 70,560.00       |
| Summer    | r Food Service Program                      | 2021-4225              | 10.559  | 3320   | 1,786,686.00   | 1,772,950.00    | 13,736.00       |
| Title I - | Low Income                                  | 2021-4300              | 84.010A | 3323.1 | 534,308.00     | 253,175.00      | 281,133.00      |
| Title I - | Low Income                                  | 2022-4300              | 84.010A | 3323   | 265,988.00     | -               | 265,988.00      |
| Title I - | School Improvement & Accountability         | 2022-4331              | 84.010A | 3323.1 | -              | -               | -               |
| Title V-  | Rural Education Initative                   | 2022-4107              | 84.358B | 3323.1 | -              | -               | -               |
| Title IVA | A - Student Support and Academic Enrichment | 2021-4400              | 84.424A | 3323.1 | 11,787.00      | 4,465.00        | 7,322.00        |
| Title IVA | A - Student Support and Academic Enrichment | 2022-4400              | 84.424A | 3323   | 4,430.00       | -               | 4,430.00        |
| Special   | Education - IDEA - Preschool Flow-Through   | 2022-4600              | 84.173A | 3323   | 22,271.00      | -               | 22,271.00       |
| Special   | Education - IDEA - Flow-Through             | 2021-4620              | 84.027A | 3323.1 | 736,338.00     | 766,240.00      | (29,902.00)     |
| Special   | Education - IDEA - Flow-Through             | 2022-4620              | 84.027A | 3323   | 684,192.00     | -               | 684,192.00      |
| Perkins   |                                             | 2021-4745              | 84.048  | 3323.1 | 42,008.00      | 32,285.00       | 9,723.00        |
| Perkins   |                                             | 2022-4745              | 84.048  | 3323   | 32,269.00      | -               | 32,269.00       |
| Title III | - Immigrant Education Program               | 2022-4905              | 84.365A | 3323   | 2,364.00       | -               | 2,364.00        |
| Title III | - Immigrant Education Program               | 2021-4905              | 84.365A | 3323.1 | 6,051.00       | 5,636.00        | 415.00          |
|           |                                             |                        |         | -      |                |                 |                 |

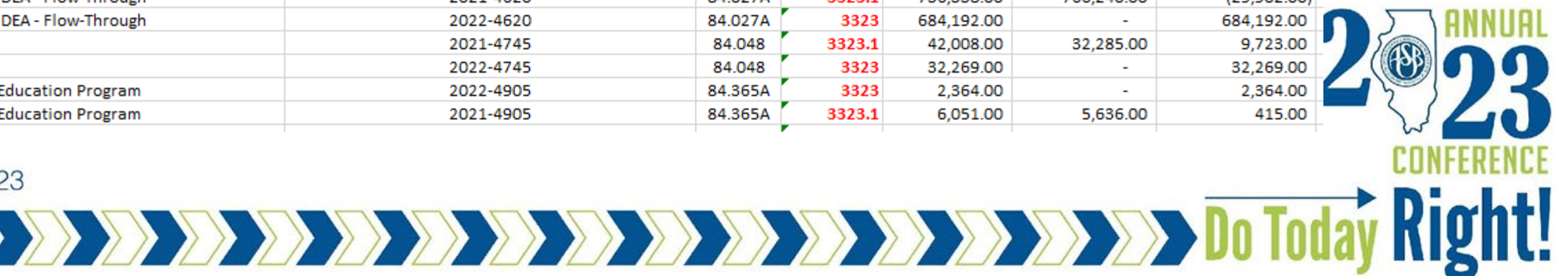

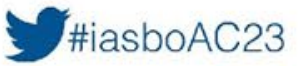

Ē

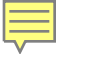

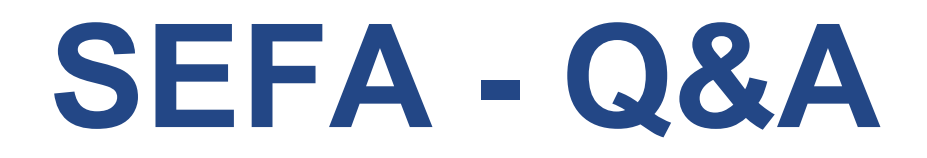

- Q: My District reports on the cash basis of accounting how does this change how I prepare the SEFA?
- A: Your SEFA will also be prepared on the cash basis of accounting, based upon the cash-basis expenditures of the District during the fiscal year

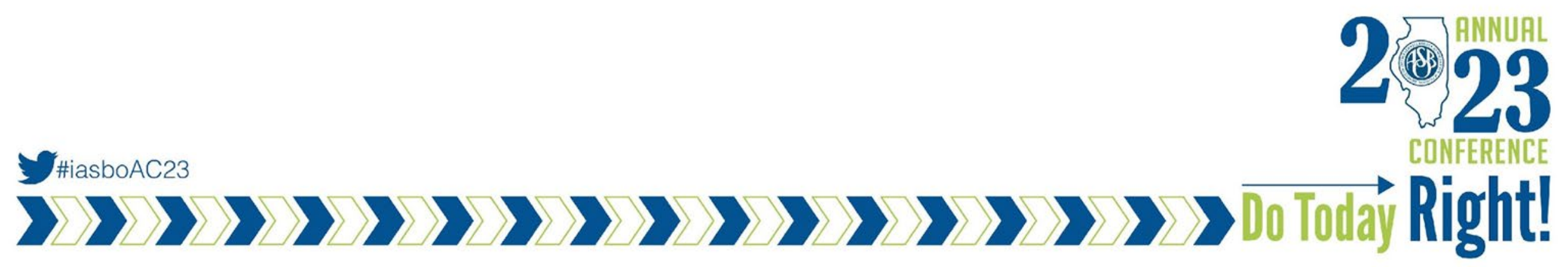

## **SEFA - Common Mistakes**

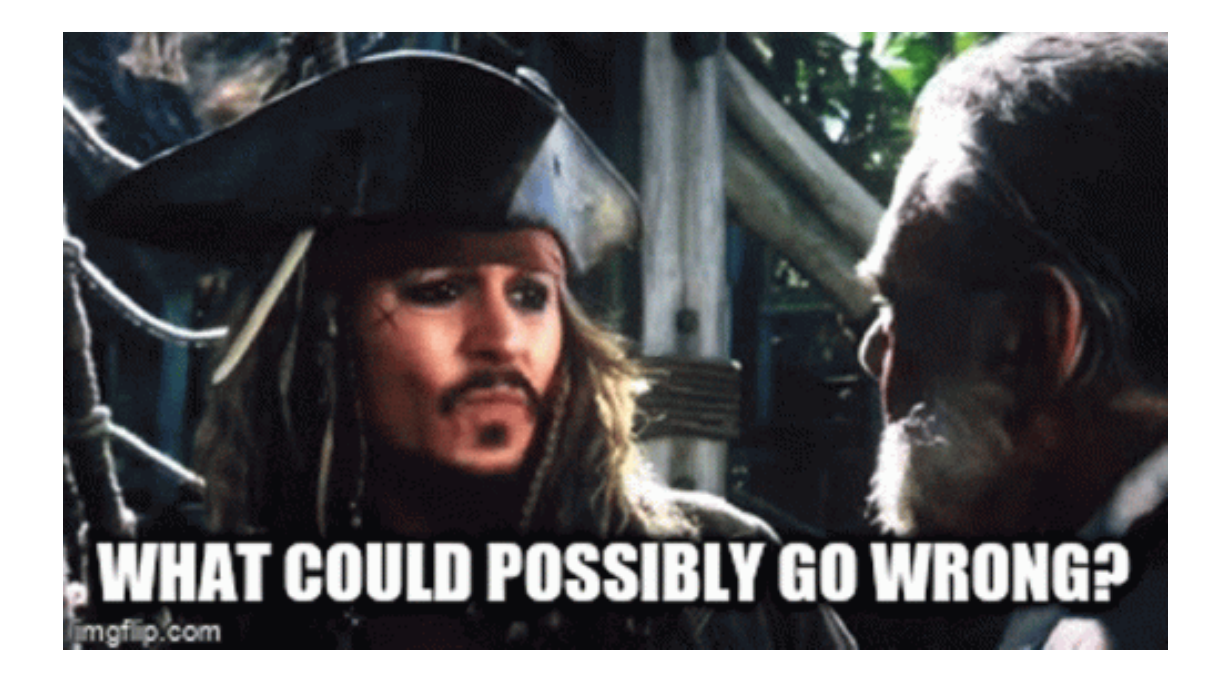

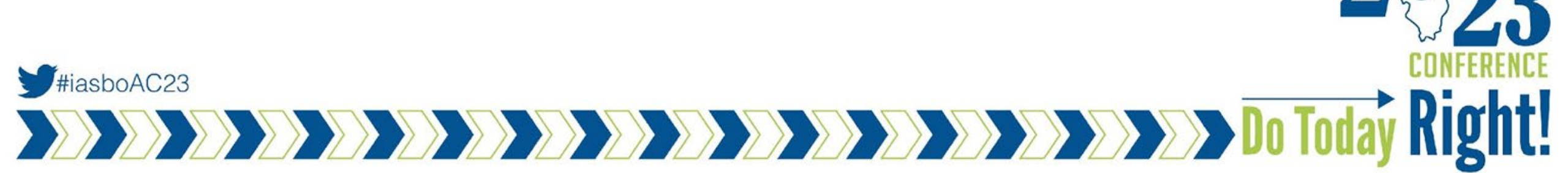

# **SEFA - Common Mistakes**

- Missing/unknown/incorrect ALN
- Expenditures are incorrect
  - Remember *expenditure* based, not revenue
- Missing Grants
- Preparing the SEFA is a tedious process, however, there are a lot of resources available from ISBE, IASBO and peers

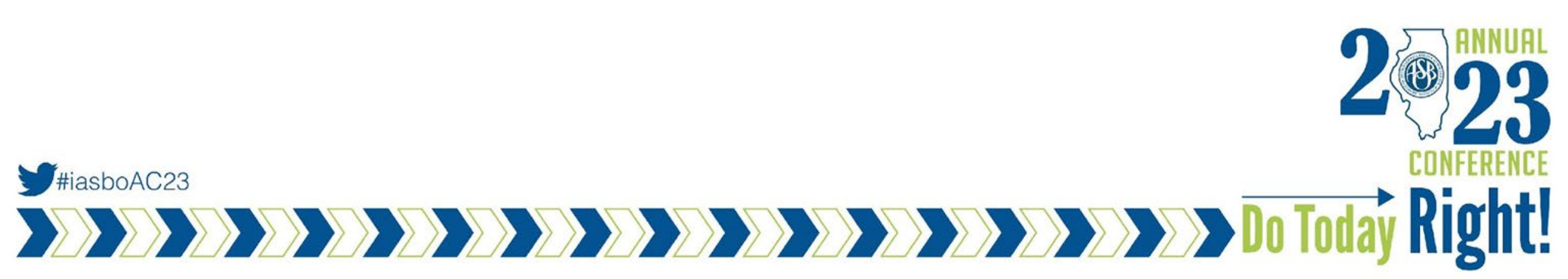

# **SEFA - Assistance Listing Numbers**

- Changes from prior years
  - CFDA is now called Assistance Listing Number (ALN)
  - Similar format to CFDA
    - First two digits reflect the federal agency (ie. 84-XXX = Department of Education grant)
    - Final three digits following decimal indicate the federal program funding the project
- Where can I find the ALN number?
  - Utilize all the resources available
  - <u>https://sam.gov/content/assistance-listings</u>
  - https://apps.isbe.net/FrisInquiryNet/Report/CFDA
- What should I be verifying this data to?
  - FRIS
  - Any documents sent to you by an Organization. Ex U.S. Department of Health and Human Server (Medicaid funds)

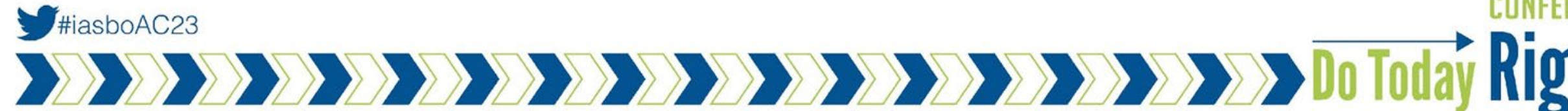

# **SEFA - Unique Entity ID (UEI)**

- In April 2022 the unique entity identifier used across the federal government changed from the DUNS Number to the Unique Entity ID (Generated by SAM.gov)
  - The Unique ID is a 12-character alphanumeric ID assigned to an entity by SAM.gov
  - DUNS number is now removed from SAM.gov
  - Entity registration, searching, and data entry in SAM.gov now require use of the new Unique ID
  - Anyone still having issues with their UEI renewals?
    - Issues with acceptance of date of incorporation documentation
      - Success in updating minutes from first meeting, bank statements, audits, EIN from IRS, etc
      - Suggest reviewing IASBO Peer2Peer

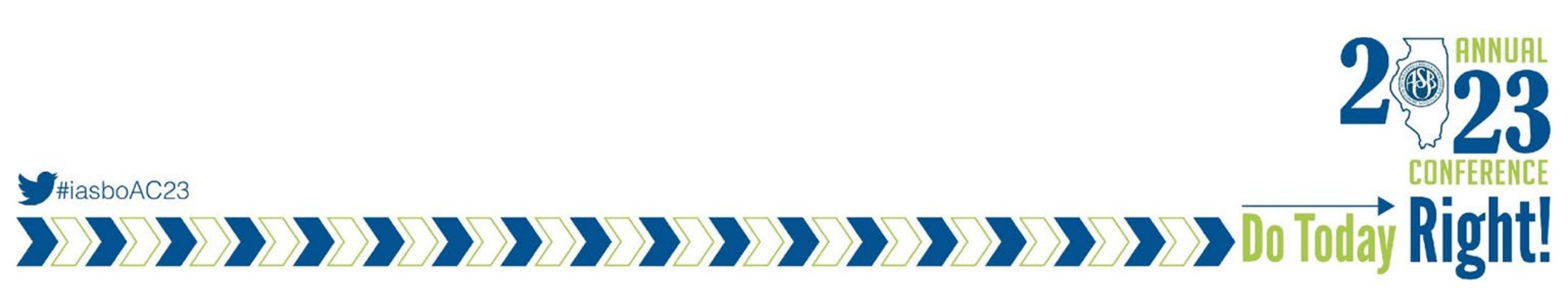

# **UEI - Prequalifying for FY24 Grants**

- Prior to applying for fiscal year 2024 state or federal grants, Districts must ensure all GATA requirements are met. Districts must prequalify in the GATA Reportal and ensure the following are completed:
  - Active public SAM.gov profile
  - Approved current fiscal year Internal Control Questionnaire (ICQ) in the GATA Portal
  - Approved current fiscal year Organizational Risk Assessment (ORA) in IWAS
- Unique Entity Identity (UEI) and Federal Employee Identification Number (FEIN) must be verified before ICQ score can be imported into the ORA and grant applications
- Review your SAM ID and account status at SAM.gov
  - Must be renewed annually
  - Begin the renewal process at least 8-weeks prior to expiration

Source: <u>https://www.isbe.net/Documents/FY24-GATA-Prequals.pdf</u>

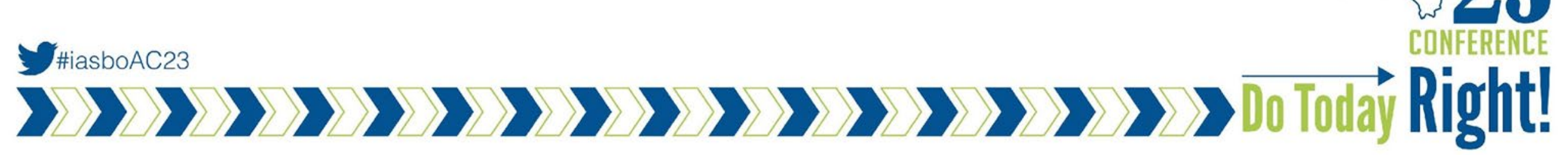

### Illinois Grant and Transparency Act (GATA)

- The purpose of GATA is to increase accountability and transparency in the use of grant funds while reducing the administrative burden on both state agencies and grantees.
- Great resources on ISBE Website
  - <u>https://www.isbe.net/gata</u>
- GATA Reporting 5 Steps
  - 1-Audit Certification Form
  - 2-Consolidated Year End Financial Report (CYEFR) As we will cover later on
  - 3-Submission of Audit Report
  - 4-Data Collection Form
  - 5-Management Decision Letter (This is provided by GATA)
- Due date for Steps 2-4 earlier of nine months after fiscal year end OR 30 days after the audit has bee accepted by the Federal Audit Clearinghouse (FAC)

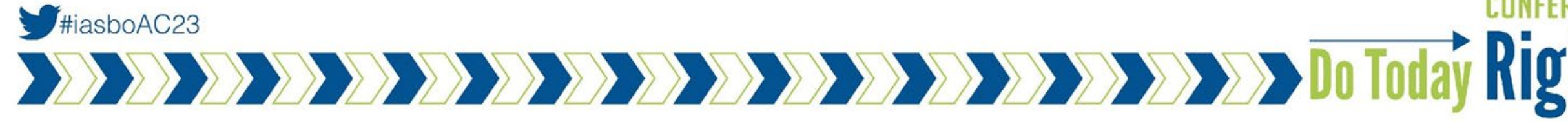

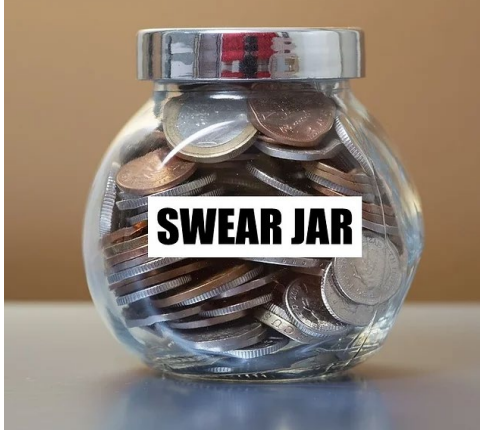

### Consolidated Year End Financial Report (CYEFR)

- The CYEFR is based upon the District's internal records and should be prepared on the same basis of accounting as the Schedule of Expenditure of Federal Awards (SEFA) or the Financial Statements if the grantee does not receive a Single Audit.
- Key Data Checks
  - Total CYEFR Expenditures should agree to total expenditures reported on the financial statements
  - Total federal expenditures should agree to the total federal expenditures reported on the SEFA (if applicable)
- Requires an in-relation to opinion issued as a separate report or encompassed within the audit report.

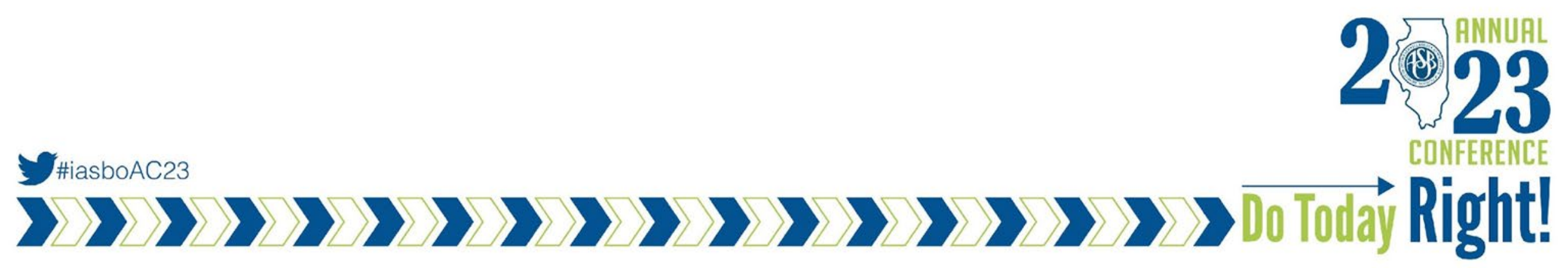

#### Preparing the District CYEFR -Summary

- Generally, all grants received directly from an Illinois state agency should be included as a separate section on the CYEFR
  - Some exceptions see crosswalk document on ISBE website
  - <u>https://www.isbe.net/Pages/State-and-Federal-Grants.aspx</u>
- Sometimes, programs are not automatically populated and can be added using the 'Add a Program' button
- Use the 'View' button next to each CSFA number to add expenditures to that section

Source: <u>https://www.isbe.net/Documents/Guidance-GATA-Audit-</u> <u>Requirements.pdf</u>

#### Illinois Grant Accountability and Transparency Act Grantee Portal - Audit Consolidated Year-End Financial Report

Grantee Portal / Audit Reviews / Audit / CYEFR

Add a Program Certify & Submit

#### State Board Of Education (586) : Doesn't reconcile

|      | CSFA #      | Program Name                                                                                             | \$ State | \$ Federal | \$ Other | \$ Tota |
|------|-------------|----------------------------------------------------------------------------------------------------|----------|------------|----------|---------|
| View | 290-00-0003 | Edward Byrne Memorial Justice Assistance<br>Grant Program                                                | 0        | 0          | 0        | 0       |
| View | 494-00-1290 | Transit 5339 Bus & Bus Facilities Formula -<br>Non-Urbanized/Rural                                       | 0        | 0          | 0        | ٥       |
| View | 494-80-1291 | Transit 5310 Enhanced Mobility of Seniors and<br>Individuals with Disabilities - Non-<br>Urbanized/Rural | 0        | 0          | 0        | 0       |
| View | 586-18-0407 | National School Lunch Program                                                                            | 0        | 0          | 0        | 0       |
| View | 586-18-0410 | Summer Food Service Program for Children                                                                 | 0        | 0          | 0        | 0       |
| View |             | Other grant programs and activities                                                                      |          | 0          | 0        | 0       |
| View |             | All other costs not allocated                                                                            |          |            | 0        | 0       |
|      |             | Totals:                                                                                                  | 0        | 0          | 0        | 0       |

The audit certification form submitted earlier stated your organization expended between \$300,000 and \$500,000 in federal and state awards. This CYEFR totals outside of that range. If there is an error in your audit certification form, please contact your state cognizant agency for assistance.

#### Please note the following:

- The CYEFR may be pre-populated with programs based on existing awards in the GATA system. These
  programs cannot be removed. If no spending occured in a program leave the amounts at zero.
- Any <u>grant expeditures</u> not associated with funding received through the State of Elinois are to be entered in "Other grant programs and activites". The expenditures must be identified as federal (direct or pass-through) or other funding.
- All other expenditures not associated with state or federal dollars are to be entered in "All other costs not allocated".
- · The grand total must account for all expenditures for the fiscal year and must tie to the audited financials

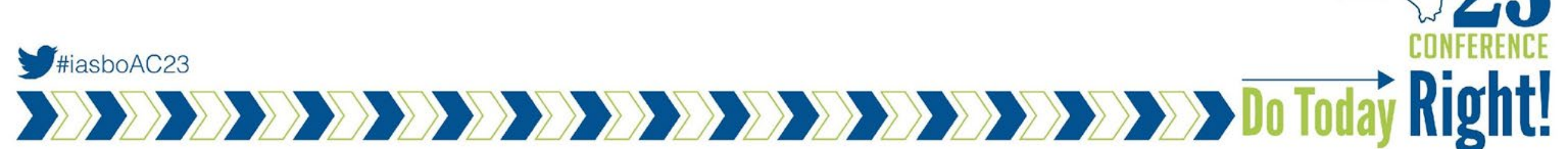

# Preparing the District CYEFR -Individual Grant Sections

- Update relevant information for each grant
  - **Program Limitations** Ο
  - Mandatory Match Ο
  - Indirect Cost Rate 0
- "Local Match" can report expenditures of local funds for purposes of specific grant program, even if mandatory match is not required
- State vs. Federal

#iasboAC23

- 3000 FRIS = State  $\bigcirc$
- 4000 FRIS = Federal Ο

Source: https://www.isbe.net/Documents/Guidance-GATA-Audit-Requirements.pdf

| Hunt                                                                                                    | veriews / Audit /                                                  | CYEFR / Progr                                | am                                      |                                              |                              |
|----------------------------------------------------------------------------------------------------|--------------------------------------------------------------------|----------------------------------------------|-----------------------------------------|----------------------------------------------|------------------------------|
| Cancel Delete                                                                                                    | Save                                                               |                                              |                                         |                                              |                              |
| Agency                                                                                                    | State Board Of Edu                                                 | ucation (586)                                |                                         |                                              |                              |
| Program                                                                                                    | Driver Education (                                                 | 586-10-0546)                                 |                                         |                                              |                              |
| Program Limitations                                                                                                    | • Yes • No<br>Identify Limitation                                  | s (required if Yes)                          |                                         |                                              |                              |
| Mandatory Match %                                                                                                    | 0 Yes 🔹 No                                                         | Rate (required if                            | Yes):                                   |                                              |                              |
| Indirect Cost Rate                                                                                                    | 0.00 %                                                             |                                              |                                         |                                              |                              |
|                                                                                                    |                                                                    |                                              |                                         |                                              |                              |
| Indirect Cost Rate Base                                                                                                    |                                                                    |                                              |                                         |                                              |                              |
| Indirect Cost Rate Base<br>Catego                                                                                             | iry                                                                | State Amount                                 | Federal Amount                          | Match Amount                                 | Tota                         |
| Indirect Cost Rate Base<br>Catego<br>Expenditure-Grant Projec<br>Period                                                       | ry<br>ts during the Audit                                          | State Amount                                 | Federal Amount                          | Match Amount                                 | Tota<br>0.0                  |
| Indirect Cost Rate Base<br>Catego<br>Expenditure-Grant Projec<br>Period<br>Prior year project lapse                           | ry<br>ts during the Audit<br>expends in CY                         | State Amount<br>0.00<br>0.00                 | Federal Amount                          | Match Amount 0.00 0.00                       | <b>Tota</b><br>0.0           |
| Indirect Cost Rate Base<br>Catego<br>Expenditure-Grant Projec<br>Pariod<br>Prior year project lapse<br>Tot                    | ry<br>ts during the Audit<br>e expends in CY<br>al Direct Expenses | State Amount 0.00 0.00 0.00                  | Federal Amount 0.00 0.00 0.00           | Match Amount 0.00 0.00 0.00                  | Tota<br>0.0<br>0.0           |
| Indirect Cost Rate Base<br>Catego<br>Expenditure-Grant Projec<br>Pariod<br>Prior year project lapse<br>Tot.<br>Indirect Costs | ry<br>ts during the Audit<br>expends in CY<br>al Direct Expenses   | State Amount<br>0.00<br>0.00<br>0.00<br>0.00 | Federal Amount 0.00 0.00 0.00 0.00 0.00 | Match Amount<br>0.00<br>0.00<br>0.00<br>0.00 | Tota<br>0.00<br>0.00<br>0.00 |

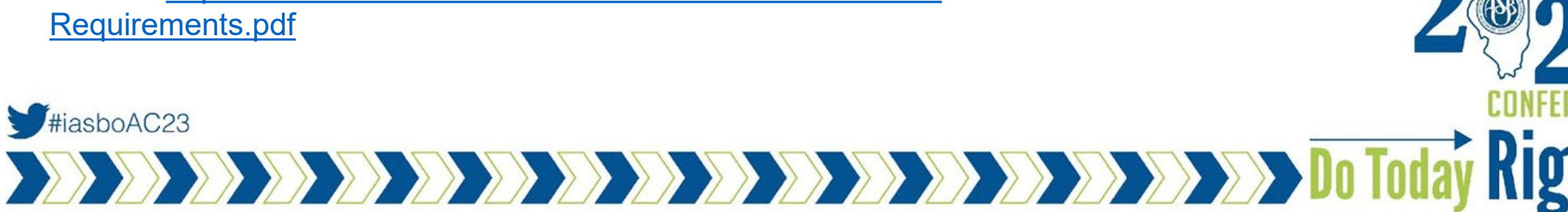

#### **Preparing the District CYEFR -Individual Grant Sections**

DENERSE DENERSE DE DE DE DE DE DE Today

- Grant Projects during current fiscal Year
  - FY23 projects on FY23 CYEFR
  - Include all expenditures from project year 23 that occurred between 7/1/22-6/30/23
- Grant Projects during previous fiscal years

#iasboAC23

 Include all expenditures from previous fiscal year grant projects that occured in current fiscal year (7/1/22-6/30/23)

Source: <u>https://www.isbe.net/Documents/Guidance-GATA-Audit-Requirements.pdf</u>

| in the second second second                                                                                     | eviews / Audit /                                                 | CYEER / Progr                        | am                                      |                         |      |
|----------------------------------------------------------------------------------------------------|------------------------------------------------------------------|--------------------------------------|-----------------------------------------|-------------------------|------|
| Cancel Delete                                                                                                   | Save                                                             |                                      |                                         |                         |      |
| Agency                                                                                                    | State Board Of Edu                                               | ication (586)                        |                                         |                         |      |
| Program                                                                                                    | Driver Education (                                               | 586-10-0546)                         |                                         |                         |      |
| Program Limitations                                                                                             | • Yes • No<br>Identify Limitation                                | s (required if Yes)                  |                                         |                         |      |
| Mandatory Match %                                                                                               | 0 Yes 🔳 No                                                       | Rate (required if                    | Yes):                                   |                         |      |
| Indirect Cost Rate                                                                                              | 0.00 %                                                           |                                      |                                         |                         |      |
| Indicest Cost Date Pres                                                                                         |                                                                  |                                      |                                         |                         |      |
| indirect Cost Kate base                                                                                         |                                                                  |                                      |                                         | Match Amount            | Tota |
| Catego                                                                                                    | rγ                                                               | State Amount                         | Federal Amount                          | Production Participante | TOLA |
| Categor<br>Expenditure-Grant Project<br>Pariod                                                                  | <b>ry</b><br>ts during the Audit                                 | State Amount 0.00                    | Federal Amount                          | 0.00                    | 0.00 |
| Catego<br>Expenditure-Grant Project<br>Period<br>Prior year project lapse                                       | ry<br>ts during the Audit<br>expends in CY                       | State Amount<br>0.00<br>0.00         | 0.00                                    | 0.00                    | 0.0  |
| Catego<br>Catego<br>Expenditure-Grant Project<br>Period<br>Prior year project lapse<br>Tota                     | ry<br>ts during the Audit<br>expends in CY<br>al Direct Expenses | State Amount<br>0.00<br>0.00<br>0.00 | Federal Amount 0.00 0.00 0.00           | 0.00                    | 0.00 |
| Categor<br>Categor<br>Expenditure-Grant Project<br>Pariod<br>Prior year project lapse<br>Tota<br>Indirect Costs | ry<br>ts during the Audit<br>expends in CY<br>al Direct Expenses | State Amount<br>0.00<br>0.00<br>0.00 | Federal Amount 0.00 0.00 0.00 0.00 0.00 | 0.00                    | 0.00 |

# **Preparing the District CYEFR - Other Grants & Activities / All other Costs**

- Other Grant Programs and Activities
  - State column is not applicable can only add to Federal or Other column
  - Federal Column
    - Include any federal grants that do not have an assigned CSFA number
  - Other Column

Ę

- Include any expenditures from non-federal grants awarded by state agency
- All other Costs not Allocated
  - Includes all other non-grant expenditures utilized as a 'plug' to agree total expenditures to the Statement of Activities on your audit report
  - If the District does not have government-wide financial statements, use the total expenditures for all funds reported on line 19 of the AFR Account Summary 7-9 Tab
    - Includes disbursements/expenditures for 'on-behalf' amounts

Source: https://www.isbe.net/Documents/Guidance-GATA-Audit-Requirements.pdf #iasboAC23

#### Consolidated Year End Financial Report (CYEFR)

| CSFA<br>Number | Program<br>Name                                 | State        | Federal      | Other         | Total         |                                               |    |            |             |               |           |        | Net (Expense)<br>Revenue and |
|----------------|-------------------------------------------------|--------------|--------------|---------------|---------------|-----------------------------------------------|----|------------|-------------|---------------|-----------|--------|------------------------------|
| 478-00-0251    | Medical Assistance Program                      | s -          | \$ 105.118   | s -           | \$ 105.118    |                                               |    |            |             |               |           |        | Changes in<br>Net Position   |
|                |                                                 | •            | • ••••       | •             | • ••••        |                                               |    |            |             | Program Reven | ues       |        | Primary                      |
| 586-18-0406    | School Breakfast Program                        | -            | 447,064      | -             | 447,064       |                                               |    |            |             | Operating     | Capit     | tal    | Government                   |
| 596 19 0407    | Mational Colorada Decomo                        |              | 1 442 092    |               | 1 442 082     |                                               |    |            | Charges for | Grants and    | Grants    | and    | Governmental                 |
| 560-16-0407    | National School Lunch Program                   | -            | 1,442,085    | -             | 1,442,065     | FUNCTIONS AND PROGRAMS                        | _  | Expenses   | Services    | Contribution  | s Contrib | utions | Activities                   |
| 586-18-0410    | Summer Food Service Program                     | -            | 13,736       | -             | 13,736        | PRIMARY GOVERNMENT<br>Governmental Activities |    |            |             |               |           |        |                              |
|                | Title III Immigrant Education Programs - Lang   |              |              |               |               | Instruction                                   |    |            |             |               |           |        |                              |
| 586-18-0428    | Inst Prog - Limited Eng LIPLEP                  | -            | 59,205       | -             | 59,205        | Regular programs                              | \$ | 13,111,368 | \$ 120,121  | \$ 9,707,84   | 8 \$      | -      | \$ (3,283,399)               |
| 586-18-0868    | Farly Childhood Block Grant                     | 638 507      | _            | _             | 638 507       | Pre-K programs                                |    | 577,821    | -           | 148,24        | 17        | -      | (429,574)                    |
| 500-10-0000    | Early childhood Block Gran                      | 050,507      | -            | -             | 050,507       | Special programs                              |    | 5,471,073  | -           | 2,885,19      | 0         | -      | (2,585,883)                  |
| 586-18-1015    | Agricultural Education                          | 1,224        | -            | -             | 1,224         | Other instructional programs                  |    | 7,146,256  | -           | 1,822,42      | :0        | -      | (5,323,836)                  |
|                |                                                 |              |              |               |               | Support services                              |    |            |             |               | -         |        |                              |
| 506 44 2467    | Federal Programs - Early Childhood Governor's   |              | 22 510       |               | 22,610        | Pupils                                        |    | 3,762,579  | -           | 903,51        | 7         | -      | (2,859,062)                  |
| 280-44-2407    | Emergency Education Keller Fund                 | -            | 22,518       | -             | 22,518        | instructional starr                           |    | 2,100,595  | -           | 30,04         | 14        | -      | (1,745,949)                  |
| 586-57-0420    | Fed Sp. Ed Pre-School Flow Through              | -            | 22,271       | -             | 22,271        | School administration                         |    | 1,804,075  | -           | 551.14        | 7         | -      | (1,++5,225)                  |
|                |                                                 |              |              |               | -             | Business                                      |    | 2,067,575  | -           | 501,1         |           | -      | (1,520,418)                  |
| 586-62-0414    | Title I - Low Income                            | -            | 547,121      | -             | 547,121       | Central                                       |    | 1 627 311  | -           | 56 31         | 0         | -      | (1 571 001)                  |
|                | Tide II. Tracker Orality, Immunia, Tracker      |              |              |               |               | Other                                         |    | 1.542      | -           | -             |           | -      | (1,542)                      |
| 586-62-0430    | Onality State Grants                            |              | 35 366       |               | 35 366        | Community services                            |    | 222,201    | -           | -             |           | -      | (222,201)                    |
| 500-02-0450    | <b>2</b>                                        |              | 55,500       |               | 55,500        | Payments to other governments                 |    | 343,488    | -           | -             |           | -      | (343,488)                    |
| 586-62-1588    | Enrichment                                      | -            | 11,752       | -             | 11,752        | Interest and fees                             |    | 612,038    | -           | -             |           | -      | (612,038)                    |
| 586-64-0417    | Fed - Sp. Ed - IDEA - Room and Board            |              | 654 290      | _             | 654 290       |                                               |    |            |             |               |           |        |                              |
| 500-04-0417    | rea op. Da inder room an board                  | -            | 054,250      | -             | 054,250       | Total governmental activities                 |    | 47,632,675 | 120,121     | 16,800,18     | 31        | -      | (30,712,373)                 |
| 586-69-0418    | CTE - Perkins Secondary (Federal)               | -            | 41,992       | -             | 41,992        |                                               |    |            |             |               |           |        |                              |
|                |                                                 |              |              |               |               | TOTAL PRIMARY GOVERNMENT                      | 5  | 47,632,675 | \$ 120,121  | \$ 16,800,18  | 1\$       | -      | (30,712,373)                 |
| 586-73-1082    | Title I - School Improvement and Accountability | -            | -            | -             | -             |                                               |    |            | a           |               |           |        |                              |
|                | Other grant programs and activities             | -            | 1,731,509    | -             | 1,731,509     |                                               |    |            |             |               |           |        |                              |
|                | All other costs not allocated                   | 555,915      | -            | 41,303,004    | 41,858,919    |                                               |    |            |             |               | 2         |        | 1                            |
|                | TOTAL                                           | \$ 1,195,646 | \$ 5,134,025 | \$ 41,303,004 | \$ 47,632,675 |                                               |    |            |             |               |           |        | w/                           |
|                |                                                 |              |              |               |               |                                               |    |            |             |               |           |        | OONE                         |

#### Consolidated Year End Financial Report (CYEFR)

| CSFA<br>Number | Program<br>Name                                                                  | State        | Federal      | Other         | Total         |                                             |
|----------------|----------------------------------------------------------------------------------|--------------|--------------|---------------|---------------|---------------------------------------------|
| 478-00-0251    | Medical Assistance Program                                                       | s -          | \$ 105,118   | \$-           | \$ 105,118    |                                             |
| 586-18-0406    | School Breakfast Program                                                         | -            | 447,064      | -             | 447,064       |                                             |
| 586-18-0407    | National School Lunch Program                                                    | -            | 1,442,083    | -             | 1,442,083     |                                             |
| 586-18-0410    | Summer Food Service Program                                                      | -            | 13,736       | -             | 13,736        |                                             |
| 586-18-0428    | Title III Immigrant Education Programs - Lang<br>Inst Prog - Limited Eng LIPLEP  | -            | 59,205       | -             | 59,205        |                                             |
| 586-18-0868    | Early Childhood Block Grant                                                      | 638,507      | -            | -             | 638,507       |                                             |
| 586-18-1015    | Agricultural Education                                                           | 1,224        | -            | -             | 1,224         |                                             |
| 586-44-2467    | Federal Programs - Early Childhood Governor's<br>Emergency Education Relief Fund | -            | 22,518       | -             | 22,518        |                                             |
| 586-57-0420    | Fed Sp. Ed Pre-School Flow Through                                               | -            | 22,271       | -             | 22,271        |                                             |
| 586-62-0414    | Title I - Low Income                                                             | -            | 547,121      | -             | 547,121       | Total Federal Expenditures for 7/1/21-6/30/ |
| 586-62-0430    | Title II - Teacher Quality - Improving Teacher<br>Quality State Grants           | -            | 35,366       | -             | 35,366        |                                             |
| 586-62-1588    | Enrichment                                                                       | -            | 11,752       | -             | 11,752        |                                             |
| 586-64-0417    | Fed - Sp. Ed - IDEA - Room and Board                                             | -            | 654,290      | -             | 654,290       |                                             |
| 586-69-0418    | CTE - Perkins Secondary (Federal)                                                | -            | 41,992       | -             | 41,992        |                                             |
| 586-73-1082    | Title I - School Improvement and Accountability                                  | -            | -            | -             | -             |                                             |
|                | Other grant programs and activities                                              | -            | 1,731,509    | -             | 1,731,509     |                                             |
|                | All other costs not allocated                                                    | 555,915      | -            | 41,303,004    | 41,858,919    |                                             |
|                | TOTAL                                                                            | \$ 1,195,646 | \$ 5,134,025 | \$ 41,303,004 | \$ 47,632,675 |                                             |

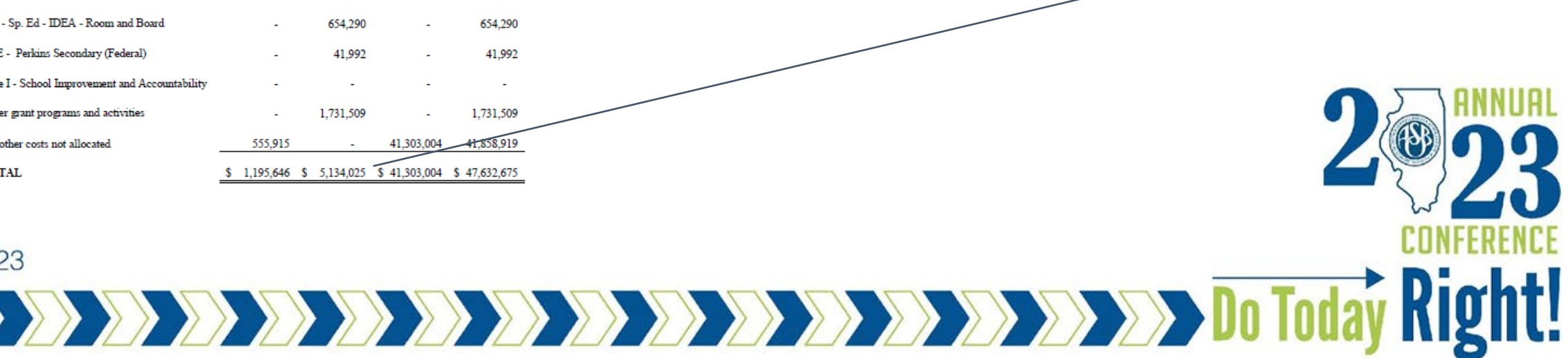

\$5,134,025

# **CYEFR - Upload to GATA**

- Step 3 Upload File Requirements
  - **Financial Statements**
  - Independent Auditor's Report Ο
  - CYEFR and In-Relation To Opinion 0
    - Can be included within Financial Statements or issued as a separate report
  - Audit Firm Peer Review Letter
    - Audit firm receives once every 3 years
  - Summary Schedule of Audit Findings
    - Would either be included within your single audit report or GATA report
  - Corrective Action Plan

#iasboAC23

Management letters and any other communications from auditor Ο

Source: https://www.isbe.net/Documents/Guidance-GATA-Audit-Requirements.pdf

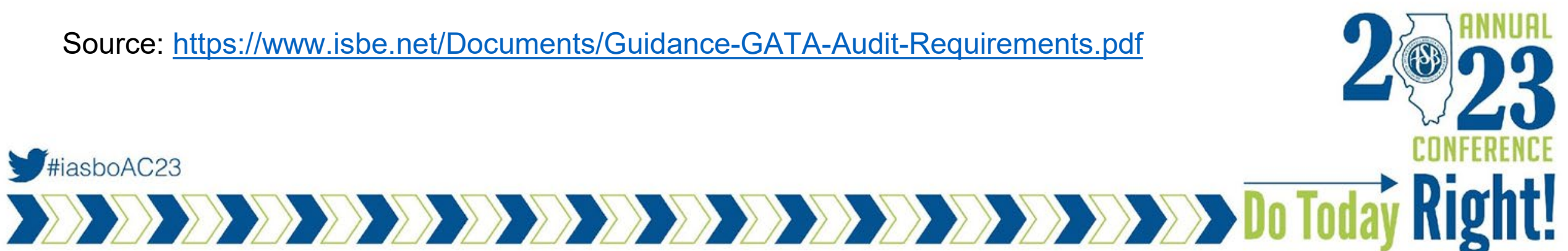

# **Data Collection Form**

- → Last Step in Single Audit Process: Preparing and submitting Data Collection Form to the Federal Audit Clearinghouse
  - Due within earlier of 30-days after issuance of audit report or nine months after end of FYE
- → Required Documents to Upload
  - Financial Statements
  - Opinion on Financial Statements
  - SEFA

#iasboAC23

- Opinion on SEFA
- Uniform Guidance/Government Auditing Standards Report on Internal Control & Compliance

DENER DENER DENER DENER DE DE DE DE Today

- Schedule of Findings and Questioned Costs
- Summary Schedule of Prior year Auditing Findings
- Corrective Action Plan
- → Essentially, uploading your audit report and single audit report
  - All items should be encompassed in these two reports

|             | FORM SF-SAC (09-16-2022)                                 |                         | U.S. Dept. of Commerce - Eco    | anomics and Statistics Administration | - U.S. Census Bureau |            |
|-------------|----------------------------------------------------------|-------------------------|---------------------------------|---------------------------------------|----------------------|------------|
|             | OMB No. 0607-0518. Approval Expires 02/28/2025           |                         | ACTING AS THE COLLEC            | TING AGENT FOR OFFICE OF MANAG        | SEMENT AND BUDGET    |            |
|             | Data                                                     | Collection Form         | for Reporting on                |                                       |                      |            |
|             | AUDITS OF STA                                            | TES, LOCAL GOVE         | ERNMENTS, INDIAN                | N TRIBES,                             |                      |            |
|             | INSTITUTIONS OF HIGH                                     | HER EDUCATION,          | AND NONPROFIT C                 | ORGANIZATIONS                         |                      |            |
|             | for F                                                    | Fiscal Period Endir     | ng Dates in 2022                |                                       |                      |            |
|             | PART I: GENERAL INFORMATION                              |                         | REPO                            | ORT ID: VER                           | SION:                |            |
|             | 1. Fiscal Period 2. T                                    | ype of Uniform Guidance | Audit 3. Aud                    | dit Period Covered                    |                      |            |
|             | a. Start Date                                            | Single audit            |                                 | Annual                                |                      |            |
|             | (MM/DD/YYYY)                                             | Program-specific au     | udit                            | Biennial                              |                      |            |
|             | b. End Date                                              | Alternative Complian    | ince                            | Other: Number of Mo                   | onths                |            |
|             | (MM/DD/YYYY)                                             | Examination Engage      | ement                           | _                                     |                      |            |
|             |                                                          | 4. Auditee Identificat  | tion Numbers                    |                                       |                      |            |
|             | a. Auditee Employer Identification Number (EIN)          | d.                      | Auditee Data Universal Nun      | mbering System (DUNS) Nur             | nber                 |            |
|             |                                                          |                         |                                 | Ţ                                     |                      |            |
|             | b. Are multiple EINs covered in this report?             |                         | Are multiple DUNS numbers       | s covered in this report?             |                      |            |
|             | Yes No                                                   |                         | Yes                             | No                                    |                      |            |
|             | c. If Part I, Item 4b is Yes, complete the attached Audi | itee EIN f.             | If Part I, Item 4e is Yes, comp | plete the attached Auditee I          | DUNS                 |            |
|             | Continuation Sheet                                       |                         | Continuation Sheet              |                                       |                      |            |
|             | g. Auditee Unique Entity Identification Number (UEI)     | 6.                      | Primary Auditor Informatio      | n                                     |                      |            |
|             |                                                          | a                       | Audit Firm/Organization Na      | me                                    |                      |            |
|             | h. Are multiple UEIs covered in this report?             |                         |                                 |                                       |                      |            |
|             | Ver No                                                   | h                       | Audit Firm/Organization File    | N                                     |                      |            |
|             | i If Part I Item 4h is Ves complete the attached Audi    | tee LIFI                |                                 | 1                                     |                      |            |
|             | Continuation Sheet                                       |                         |                                 | 1                                     |                      |            |
|             |                                                          | c                       | Audit Firm/Organization Add     | dress                                 |                      |            |
|             | 5. Auditee Information                                   |                         | Number and Street               |                                       |                      |            |
|             | a. Auditee Name                                          |                         |                                 |                                       |                      |            |
|             |                                                          |                         | City                            | State                                 | Zip Code             |            |
|             |                                                          |                         |                                 |                                       |                      |            |
|             |                                                          | d.                      | Auditor Contact                 |                                       |                      |            |
|             | b. Auditee Address                                       |                         | Name                            |                                       |                      |            |
|             | Number and Street                                        |                         |                                 |                                       |                      |            |
|             |                                                          |                         | Title                           |                                       |                      |            |
|             | City Stat                                                | te Zip Code             |                                 |                                       |                      |            |
|             |                                                          | e.                      | Auditor Contact Telephone       |                                       |                      |            |
|             | c. Auditee Contact                                       | Name                    |                                 |                                       |                      |            |
|             |                                                          |                         | ļ                               |                                       |                      |            |
|             | Title                                                    | f.,                     | Auditor Contact E-mail          |                                       | - İ                  |            |
|             |                                                          |                         |                                 |                                       |                      |            |
|             | d. Auditee Contact Telephone                             | 8-                      | Was a secondary auditor us      | ed?                                   |                      |            |
|             | e Auditee Contact E-mail                                 |                         | If Part I, Hom Solid Vice and   | nu                                    |                      | CONCEDENCE |
| #incha/C22  | Construction and the second                              | n.                      | Auditors' Contact Informati     | preter the attached seconda           | .,                   | LUNFERENCE |
| THIASUUAUZS | P                                                        |                         | Auditors Contact miormati       | ion anelli                            |                      | B! ! . !   |
|             |                                                          |                         |                                 |                                       |                      |            |
|             |                                                          |                         |                                 |                                       |                      |            |
|             |                                                          |                         |                                 |                                       |                      |            |
|             |                                                          |                         |                                 |                                       | _                    | , 0        |

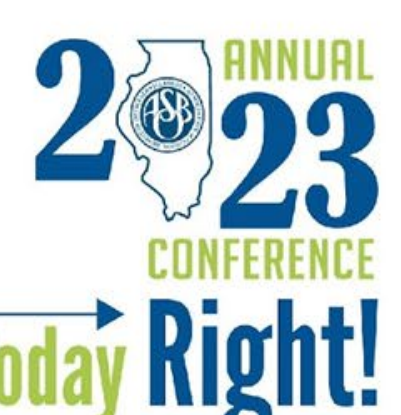

| FORM                         | A SE-SAC                                                                                      |                                                             |                                                                                          |                                                                               |                                                                             |                                                                      |                                                                  |                                                            |                               |                                                                            |                       |                                                   |                                                                                                    |                                                | Report ID:                                             |                           | Vention                                                    |                                   |
|------------------------------|-----------------------------------------------------------------------------------------------|-------------------------------------------------------------|------------------------------------------------------------------------------------------|-------------------------------------------------------------------------------|-----------------------------------------------------------------------------|----------------------------------------------------------------------|------------------------------------------------------------------|------------------------------------------------------------|-------------------------------|----------------------------------------------------------------------------|-----------------------|---------------------------------------------------|----------------------------------------------------------------------------------------------------|------------------------------------------------|--------------------------------------------------------|---------------------------|------------------------------------------------------------|-----------------------------------|
| PAS                          | KT II: FE                                                                                     | EDERAL                                                      | AWARDS                                                                                   |                                                                               |                                                                             |                                                                      |                                                                  |                                                            |                               |                                                                            |                       |                                                   |                                                                                                    | _                                              |                                                        | PAR<br>FRO<br>OF F<br>QUE | T III: INFO<br>M THE SC<br>INDINGS<br>STIONED<br>aior Proc | RMATION<br>HEDULE<br>AND<br>COSTS |
| 1.6                          | 1. Federal Awards Expended During Fiscal Period<br>Schedule of Expenditures of Federal Awards |                                                             |                                                                                          |                                                                               |                                                                             |                                                                      |                                                                  |                                                            |                               |                                                                            |                       |                                                   |                                                                                                    | Info                                           | Information and Aud<br>Findings                        |                           |                                                            |                                   |
|                              |                                                                                               | h                                                           |                                                                                          | d                                                                             | P                                                                           | f                                                                    | e or coperioritie                                                | Ь                                                          | 1                             | 1                                                                          | k                     |                                                   | m                                                                                                    | 0                                              | 0                                                      | a                         | h                                                          | c                                 |
|                              | 0                                                                                             | FDA.#                                                       |                                                                                          | -                                                                             |                                                                             |                                                                      |                                                                  |                                                            |                               | can Programs                                                               |                       | Federal Award                                     | Source                                                                                                  | Pau                                            | ed Through                                             | Mais                      | r Program                                                  |                                   |
| Pow Number (auto-generated)  | Federal A warding Agency Prefix"                                                              | CFDA Three-Digit Extension <sup>2</sup>                     | Additional Award Identification <sup>3</sup>                                             | Federal Program Name                                                          | Amount Expension                                                            | Choter Name                                                          | Federal Praycon Total*<br>(auto-generative)                      | Cluster Yanal <sup>1</sup><br>lauto generatied             | Lours/Join Gassirtan (Loar) 🏂 | Fluxon, the find of the Audit<br>Period Occurate Sing Losse<br>Delivering* | Direct Award (Direct) | Hind: Direct, Bri Name of Pass-<br>Strough Entity | H not Direct, Bri Identifying<br>Number Ausgned by the Peri-<br>through Critic, H assigned <sup>2</sup> | Federal Award Ross of Through to Subrecipients | If Passed Through, provide<br>Are curit Passed Through | Major Program (MR)        | IFMP, Type of Audit Report."                               | Number of Audit Findings          |
|                              |                                                                                               |                                                             |                                                                                          |                                                                               |                                                                             |                                                                      |                                                                  |                                                            |                               |                                                                            |                       |                                                   |                                                                                                    |                                                |                                                        |                           |                                                            |                                   |
|                              |                                                                                               |                                                             |                                                                                          |                                                                               | _                                                                           |                                                                      |                                                                  |                                                            |                               |                                                                            |                       |                                                   |                                                                                                    | _                                              |                                                        |                           |                                                            |                                   |
|                              |                                                                                               |                                                             |                                                                                          |                                                                               |                                                                             |                                                                      |                                                                  |                                                            |                               |                                                                            |                       |                                                   |                                                                                                    |                                                |                                                        |                           |                                                            |                                   |
|                              |                                                                                               |                                                             |                                                                                          |                                                                               |                                                                             |                                                                      |                                                                  |                                                            |                               |                                                                            |                       |                                                   |                                                                                                    | _                                              |                                                        |                           |                                                            |                                   |
|                              |                                                                                               |                                                             |                                                                                          |                                                                               |                                                                             |                                                                      |                                                                  |                                                            | _                             | _                                                                          |                       |                                                   |                                                                                                    | _                                              |                                                        |                           |                                                            |                                   |
|                              |                                                                                               |                                                             | Total Federal Awa                                                                        | nds Expended =                                                                |                                                                             |                                                                      |                                                                  |                                                            |                               |                                                                            |                       |                                                   |                                                                                                    |                                                |                                                        |                           |                                                            |                                   |
| 1.5e<br>2.7h<br>3.0s<br>4.7h | e Append<br>nee-digit (<br>ed to coll<br>e system                                             | lix I of instr<br>CFDA exter<br>lect other d<br>will provid | actions for valid Fe<br>sions listed in the<br>ats or information<br>a total Federal awa | deral awarding a<br>Catalog of Feder<br>to identify the a<br>ords expended fo | gency two-digit<br>al Domestic Assi<br>ward which is no<br>r each Federal p | prefixes.<br>istance (CFDA - bi<br>ot a CFDA numbe<br>rogram by summ | eta.sam.gov). If th<br>r (e.g., program ye<br>ing the individual | e extension is un<br>rar, contract num<br>CFDA lines which | nknow<br>nber).<br>h have     | n, see instructions<br>This item is option<br>the same CFDA nu             | al if Part<br>anber.  | : II, Item 1(b) has a v                           | alid CFDA extens                                                                                        | ion.                                           |                                                        |                           |                                                            |                                   |

5. The system will provide total Federal awards expended for each cluster of programs by summing the individual CFDA lines which have the same Cluster Name.

6. Used to collect the loan or loan guarantee (loan) balances outstanding at the end of the audit period for loan programs as identified in Part II, Item 1(i) (2 CFR 200.510(b)(5)). Enter "N/A" for loans made to students of an institution of higher education (IHE) where the IHE does not make the loans (2 CFR 200.502(c)).

7. If no identifying number was assigned, enter "N/A".

8. If Major Program is marked "V", enter only one letter (U = Unmodified opinion, Q = Qualified opinion, A = Adverse opinion, D = Disclaimer of opinion) corresponding to the type of audit report. If Major Program is marked "N", leave item blank.

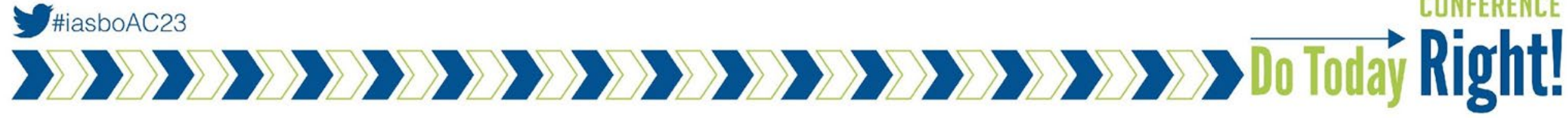

| PART II: FEDERAL AWARD                        | PS - Continued                                                                                                    |                       |                     |
|-----------------------------------------------|----------------------------------------------------------------------------------------------------|-----------------------|---------------------|
| . Notes to the Schedule                       | of Expenditures of Federal Awards (SEFA)                                                                                   |                       |                     |
| Note 1: Describe the significant              | accounting policies used in preparing the SEFA. (2 CFR 200.510(b)(6))<br>de minimis cost rate? (2 CFR 200.414(f))          |                       | 4,000<br>characters |
| Both<br>Please explain.                       |                                                                                                    |                       | 4,000<br>characters |
| dditional Notes All additional as they are en | rotes included in the reporting package must be entered in this section and will be automatically numbered seque<br>tered. | With the stars system |                     |
| Note 3:                                       |                                                                                                    |                       | 75 characters       |
|                                               |                                                                                                    |                       | 4,000<br>characters |

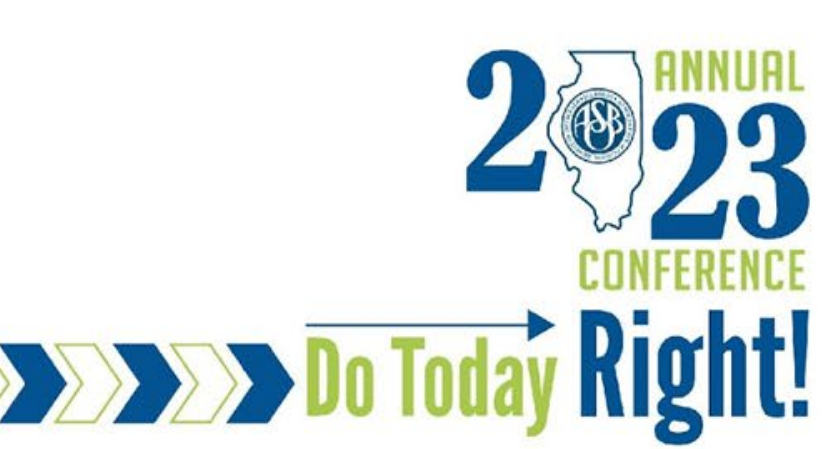

| FORM SF-SAC                                                                                                    | Report ID: Version:                     |     |
|----------------------------------------------------------------------------------------------------|-----------------------------------------|-----|
| PART III: INFORMATION FROM THE SCHEDULE OF FINDINGS AND QUESTIONED COS                                                                                                    | STS - Continued                         |     |
| 2. Financial Statements                                                                                                    |                                         | _   |
| a. What were the results of the auditor's determination of whether the financial statements of the auditer<br>generally accepted accounting principles (GAAP)?               | e were prepared in accordance with      |     |
| Select any combination of the following five options:                                                                                                    |                                         |     |
| Unmodified opinion                                                                                                    |                                         |     |
| Qualified opinion                                                                                                    |                                         |     |
| Adverse opinion                                                                                                    |                                         |     |
| Disclaimer of opinion                                                                                                    |                                         |     |
| Financial statements were not prepared in accordance with GAAP but were prepared in accord                                                                                   | lance with a special purpose framewo    | ork |
| If the financial statements of the auditee were prepared in accordance with GAAP, proceed to question                                                                        | on b.                                   |     |
| i. What was the special purpose framework used? (Select only one)                                                                                                    |                                         |     |
| Cash basis                                                                                                    |                                         |     |
| Tax basis                                                                                                    |                                         |     |
| Regulatory basis                                                                                                    |                                         |     |
| Contractual basis                                                                                                    |                                         |     |
| Otherbasis                                                                                                    |                                         |     |
|                                                                                                    |                                         |     |
| ii. Was the special purpose framework used as a basis of accounting required by state law?                                                                                   | Yes No                                  |     |
| iii. What was the auditor's opinion on the special purpose framework? (Select any combination)                                                                               |                                         |     |
| Unmodified opinion                                                                                                    |                                         |     |
| Qualified opinion                                                                                                    |                                         |     |
| Adverse opinion                                                                                                    |                                         |     |
| Disclaimer of opinion                                                                                                    |                                         |     |
| b. Is a "going concern" emphasis-of-matter paragraph included in the auditor's report?                                                                                       | Yes No                                  |     |
| c. Is a significant deficiency in internal control disclosed?                                                                                                    | Yes No                                  |     |
| d. Is a material weakness in internal control disclosed?                                                                                                    | Yes No                                  |     |
| e. Is a material noncompliance disclosed?                                                                                                    | Yes No                                  |     |
| 3. Federal Programs                                                                                                    |                                         |     |
| a. Does the auditor's report include a statement that the auditee's financial statements include                                                                             |                                         |     |
| departments, agencies, or other organizational units expending Federal awards which are not included<br>in this audit? (AICPA Audit Guide)                                   | Yes No                                  |     |
| b. What is the dollar threshold used to distinguish Type A and Type B programs? (2 CFR 200.518(b)(1))                                                                        |                                         |     |
| c. Did the auditee qualify as a low-risk auditee? (2 CFR 200.520)                                                                                                    | Yes No                                  |     |
| d. Indicate which Federal Agency(ies) have prior audit findings shown in the Summary Schedule of Prior Au<br>Ust the appropriate Federal agency prefix(es), or enter "None". | udit Findings related to direct funding | g.  |
|                                                                                                    |                                         |     |
|                                                                                                    |                                         |     |

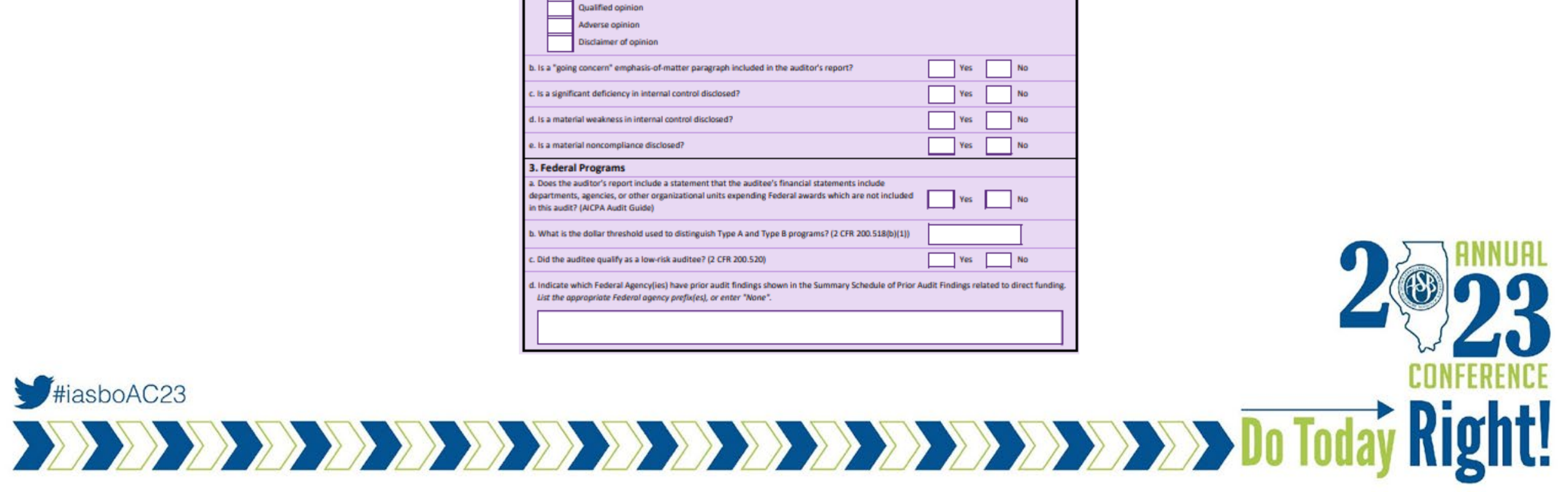

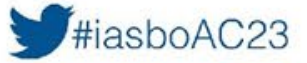

| FORM SF-SAC                                                                                                    | Report ID: Version:                      |  |  |  |  |  |  |
|----------------------------------------------------------------------------------------------------|------------------------------------------|--|--|--|--|--|--|
| PART III: INFORMATION FROM THE SCHEDULE OF FINDINGS AND QUESTIONED CO                                                                                                    | STS - Continued                          |  |  |  |  |  |  |
| 2. Financial Statements                                                                                                    |                                          |  |  |  |  |  |  |
| a. What were the results of the auditor's determination of whether the financial statements of the audite<br>generally accepted accounting principles (GAAP)?                | e were prepared in accordance with       |  |  |  |  |  |  |
| Select any combination of the following five options:                                                                                                    |                                          |  |  |  |  |  |  |
| Unmodified opinion                                                                                                    |                                          |  |  |  |  |  |  |
| Qualified opinion                                                                                                    |                                          |  |  |  |  |  |  |
| Adverse opinion                                                                                                    |                                          |  |  |  |  |  |  |
| Disclaimer of opinion                                                                                                    |                                          |  |  |  |  |  |  |
| Financial statements were not prepared in accordance with GAAP but were prepared in accord                                                                                   | ance with a special purpose framework    |  |  |  |  |  |  |
| If the financial statements of the auditee were prepared in accordance with GAAP, proceed to question                                                                        | on b.                                    |  |  |  |  |  |  |
| i. What was the special purpose framework used? (Select only one)                                                                                                    |                                          |  |  |  |  |  |  |
| Cash basis                                                                                                    |                                          |  |  |  |  |  |  |
| Tax basis                                                                                                    |                                          |  |  |  |  |  |  |
| Regulatory basis                                                                                                    |                                          |  |  |  |  |  |  |
| Contractual basis                                                                                                    |                                          |  |  |  |  |  |  |
| Other basis                                                                                                    |                                          |  |  |  |  |  |  |
|                                                                                                    |                                          |  |  |  |  |  |  |
| E. Was the special purpose framework used as a basis of accounting required by state law?                                                                                    | Yes No                                   |  |  |  |  |  |  |
| iii. What was the auditor's opinion on the special purpose framework? (Select any combination)                                                                               |                                          |  |  |  |  |  |  |
| Unmodified opinion                                                                                                    |                                          |  |  |  |  |  |  |
| Qualified opinion                                                                                                    |                                          |  |  |  |  |  |  |
| Adverse opinion                                                                                                    |                                          |  |  |  |  |  |  |
| Disclaimer of opinion                                                                                                    |                                          |  |  |  |  |  |  |
| b. Is a "going concern" emphasis-of-matter paragraph included in the auditor's report?                                                                                       | Yes No                                   |  |  |  |  |  |  |
| c. Is a significant deficiency in internal control disclosed?                                                                                                    | Yes No                                   |  |  |  |  |  |  |
| d. Is a material weakness in internal control disclosed? Yes No                                                                                                    |                                          |  |  |  |  |  |  |
| e. Is a material noncompliance disclosed? Yes No                                                                                                    |                                          |  |  |  |  |  |  |
| 3. Federal Programs                                                                                                    |                                          |  |  |  |  |  |  |
| a. Does the auditor's report include a statement that the auditee's financial statements include                                                                             |                                          |  |  |  |  |  |  |
| departments, agencies, or other organizational units expending Federal awards which are not included Yes No<br>In this audit? (AICPA Audit Guide)                            |                                          |  |  |  |  |  |  |
| b. What is the dollar threshold used to distinguish Type A and Type B programs? (2 CFR 200.518(b)(1))                                                                        |                                          |  |  |  |  |  |  |
| c. Did the auditee qualify as a low-risk auditee? (2 CFR 200.520) Yes No                                                                                                    |                                          |  |  |  |  |  |  |
| d. Indicate which Federal Agency(ies) have prior audit findings shown in the Summary Schedule of Prior A<br>List the appropriate Federal agency prefix(es), or enter "None". | udit Findings related to direct funding. |  |  |  |  |  |  |
|                                                                                                    |                                          |  |  |  |  |  |  |
|                                                                                                    |                                          |  |  |  |  |  |  |

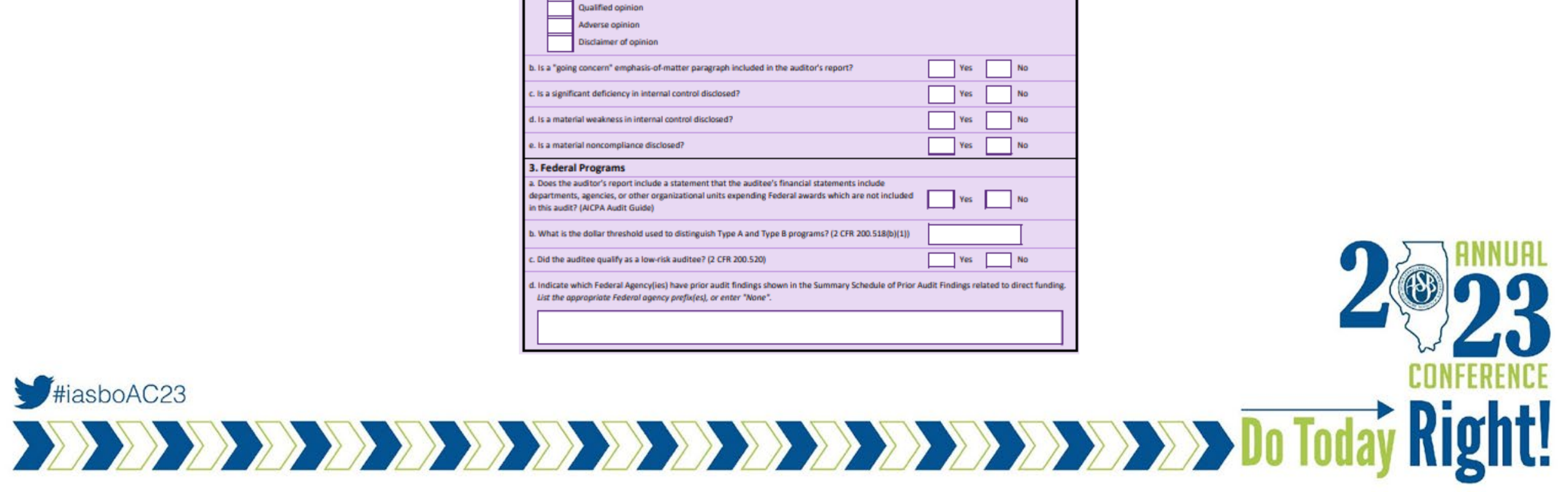

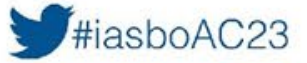

|                                                                       |                                                                                                    | ATION HOM                                                                                   | THE SCH                     | COULE OF FIN                                                                                                    | IDINGS AND 9                                                                                                    | Corsi Ionico es                                                                                                    | Jara - concir                                                       | luea                                                                                                    |                                                 |                           |                  |                   |                                          |                                                 | 1                                                              |              |                            |  |
|-----------------------------------------------------------------------|----------------------------------------------------------------------------------------------------|---------------------------------------------------------------------------------------------|-----------------------------|----------------------------------------------------------------------------------------------------|----------------------------------------------------------------------------------------------------|----------------------------------------------------------------------------------------------------|---------------------------------------------------------------------|----------------------------------------------------------------------------------------------------|-------------------------------------------------|---------------------------|------------------|-------------------|------------------------------------------|-------------------------------------------------|----------------------------------------------------------------|--------------|----------------------------|--|
| . Fede                                                                | ral Award                                                                                                    | Audit Finding                                                                               | 5                           |                                                                                                    |                                                                                                    |                                                                                                    |                                                                     |                                                                                                    |                                                 |                           |                  |                   |                                          |                                                 | 1                                                              |              |                            |  |
|                                                                       |                                                                                                    |                                                                                             |                             |                                                                                                    |                                                                                                    | Sched                                                                                                    | ule of Finding                                                      | s and Question                                                                                                    | ed Costs                                        |                           |                  |                   |                                          |                                                 | 1                                                              |              |                            |  |
| Row<br>Number<br>from Part<br>II, Item 1                              | a b                                                                                                    |                                                                                             | c                           | d                                                                                                    |                                                                                                    | f                                                                                                    |                                                                     | h                                                                                                    | 1                                               | j k l                     |                  | m                 | n                                        |                                                 |                                                                |              |                            |  |
|                                                                       | CFDA<br>Number <sup>1</sup>                                                                                     | Additional<br>Award I<br>Identification                                                     | Federal<br>Program<br>Name  | al Amount<br>m Expended                                                                                                    |                                                                                                    |                                                                                                    |                                                                     | Type of Audit Finding <sup>3</sup>                                                                                                    |                                                 |                           | Rep              | eat Audit Finding |                                          |                                                 |                                                                |              |                            |  |
|                                                                       |                                                                                                    |                                                                                             |                             |                                                                                                    | al Amount                                                                                                    | Audit Finding                                                                                                    | Audit Finding<br>Enference                                          | Audit Finding<br>Seference                                                                                                    | Type(s) of                                      | Compliance                | Audit Findings   | Internal Control  | Audit Findings                           | Other Judit                                     | Questioned                                                     | Repeat Audit | If Repeat Finding, provide |  |
|                                                                       |                                                                                                    |                                                                                             |                             |                                                                                                    | Number                                                                                                    | Requirement(s) <sup>3</sup>                                                                                                    | Modified<br>Opinion                                                 | Other Matters                                                                                                    | Material<br>Weakness                            | Significant<br>Deficiency | Findings         | Costs             | Finding from<br>Prior Year               | Prior Year Audit Finding<br>Reference Number(s) | rg from Prior Year Audit Finding<br>r Year Reference Number(s) |              |                            |  |
|                                                                       | XXEXXXX                                                                                                    |                                                                                             |                             | (5)                                                                                                    | YYYY-8000                                                                                                    |                                                                                                    | Y/N                                                                 | Y/N                                                                                                    | Y/N                                             | Y/N                       | Y/N              | Y/N               | Y/N                                      | 11117-888,1117-888,etc.                         |                                                                |              |                            |  |
|                                                                       |                                                                                                    |                                                                                             |                             |                                                                                                    |                                                                                                    |                                                                                                    |                                                                     |                                                                                                    |                                                 |                           |                  |                   |                                          |                                                 |                                                                |              |                            |  |
|                                                                       |                                                                                                    |                                                                                             |                             |                                                                                                    |                                                                                                    |                                                                                                    |                                                                     | 1                                                                                                    |                                                 |                           |                  |                   |                                          |                                                 |                                                                |              |                            |  |
|                                                                       |                                                                                                    |                                                                                             |                             |                                                                                                    |                                                                                                    |                                                                                                    |                                                                     |                                                                                                    |                                                 |                           |                  |                   |                                          |                                                 |                                                                |              |                            |  |
|                                                                       |                                                                                                    |                                                                                             |                             |                                                                                                    |                                                                                                    |                                                                                                    |                                                                     |                                                                                                    |                                                 |                           |                  |                   |                                          |                                                 |                                                                |              |                            |  |
|                                                                       |                                                                                                    |                                                                                             |                             |                                                                                                    |                                                                                                    |                                                                                                    |                                                                     |                                                                                                    |                                                 |                           |                  |                   |                                          |                                                 |                                                                |              |                            |  |
|                                                                       |                                                                                                    |                                                                                             |                             |                                                                                                    |                                                                                                    |                                                                                                    |                                                                     |                                                                                                    |                                                 |                           |                  |                   |                                          |                                                 |                                                                |              |                            |  |
|                                                                       |                                                                                                    |                                                                                             |                             |                                                                                                    |                                                                                                    |                                                                                                    |                                                                     |                                                                                                    |                                                 |                           |                  |                   |                                          |                                                 |                                                                |              |                            |  |
|                                                                       |                                                                                                    |                                                                                             |                             |                                                                                                    |                                                                                                    |                                                                                                    |                                                                     |                                                                                                    |                                                 |                           |                  |                   |                                          |                                                 |                                                                |              |                            |  |
| Enter th<br>ach Fede<br>Activit<br>Allow<br>Cashr<br>Reser<br>Eligibi | e letter for e<br>ral program.<br>des allowed o<br>able costs/co<br>nanagement<br>ved<br>lity<br>re 9 valid cor | ach type of comp<br>Only enter the tw<br>or unallowed<br>at principles<br>mbinations of "Co | (lance requ<br>pe(s) of cor | inement that appli<br>nollance requirem<br>F. Equipment :<br>G. Matching, le<br>H. Period of pe<br>I. Program inc<br>udit Findings", "In | lies to the audit fi<br>nent(s) the audits<br>and real property<br>evel of effort, ear<br>informance (or av<br>it and suspension<br>come<br>internal Control A | indings (J.e., noncon<br>or was testing which<br>manking<br>valability) of Federal<br>n and debarment<br>udit Findings <sup>*</sup> , and <sup>*</sup> | npliance, signifi<br>i generated the<br>I funds<br>'Other Audit Fin | cant deficiency, m<br>audit finding.<br>K. Reserved<br>L. Reporting<br>M. Subrecipient<br>N. Special tests<br>p. Other<br>dings" for each Fe | monitoring<br>and provisions<br>denal program w | , questioned con          | ts, fraud, and o | ther items repo   | rted under 2 CFF<br>rr Plant III, Item 4 | (k))                                            | 200 FN                                                         |              |                            |  |
| <b>7</b> #ic                                                          | shoA                                                                                                    | C23                                                                                         |                             |                                                                                                    |                                                                                                    |                                                                                                    |                                                                     |                                                                                                    |                                                 |                           |                  |                   |                                          |                                                 | CONFE                                                          |              |                            |  |
|                                                                       | ISDUA                                                                                                    | 020                                                                                         |                             |                                                                                                    |                                                                                                    |                                                                                                    |                                                                     |                                                                                                    |                                                 |                           |                  |                   |                                          |                                                 |                                                                |              |                            |  |
| Inte                                                                  | _                                                                                                    |                                                                                             | _                           |                                                                                                    |                                                                                                    |                                                                                                    | _                                                                   |                                                                                                    |                                                 |                           |                  |                   |                                          |                                                 |                                                                |              |                            |  |

| FORM SF-SAC                          |                                                  | Report ID: Version: |
|--------------------------------------|--------------------------------------------------|---------------------|
| PART III: INFORMATION FROM THE SCHED | ULE OF FINDINGS AND QUESTIONED COSTS - Continued |                     |
| 5. Text of the Audit Findings        |                                                  |                     |
| a. Audit Finding Reference Number    | b. Audit Finding Te <sup>st</sup>                |                     |
| YYYY-888                             | DAF                                              |                     |
|                                      |                                                  | au,uuu characteri   |
| YYYY-888                             |                                                  |                     |
|                                      |                                                  | 30,000 characters   |
| YYYY-888                             |                                                  | 30.000 characters   |
|                                      |                                                  |                     |
| 1111-000                             |                                                  |                     |
|                                      |                                                  | 30,000 characters   |
| YYYY-###                             |                                                  |                     |
|                                      |                                                  | 30,000 characters   |
|                                      |                                                  |                     |

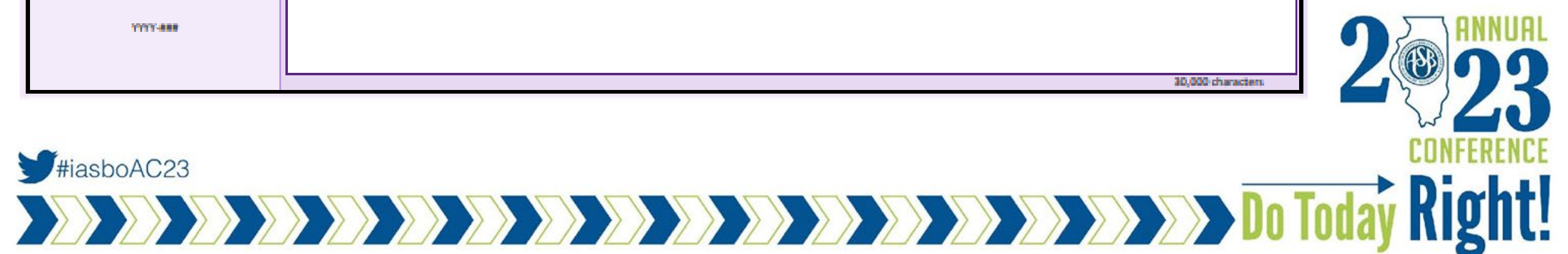

| FORM SF-SAC                       | Repo                                  | t ID: Version:    |  |  |  |
|-----------------------------------|---------------------------------------|-------------------|--|--|--|
| PART IV: CORRECTIVE ACTION PLAN   |                                       |                   |  |  |  |
| 1. Audit Finding Reference Number | 2. Text of the Corrective Action Plan |                   |  |  |  |
| YYYY-###                          |                                       |                   |  |  |  |
|                                   |                                       | 10,000 characters |  |  |  |
| YYYY-###                          |                                       |                   |  |  |  |
|                                   |                                       | 10,000 characters |  |  |  |
| YYYY-BBB                          |                                       |                   |  |  |  |
|                                   |                                       | 10,000 characters |  |  |  |

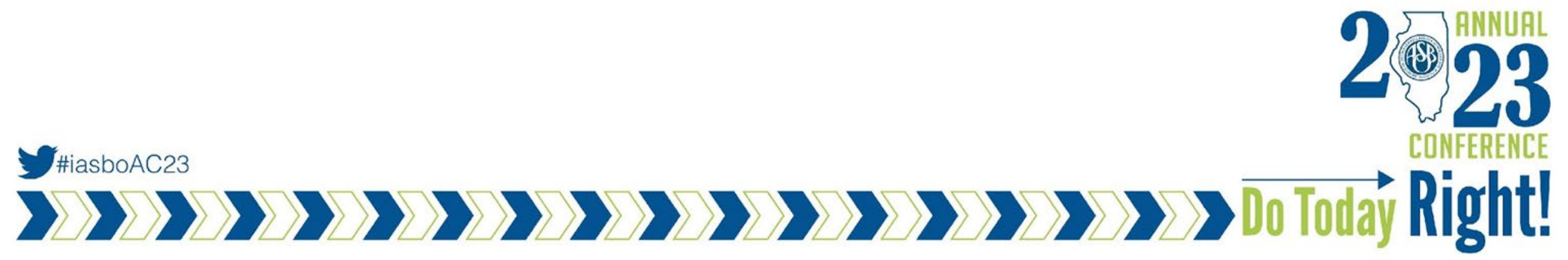

|                                                                                                    | Report ID. Version.                                                                                                    |  |  |  |  |
|----------------------------------------------------------------------------------------------------|----------------------------------------------------------------------------------------------------|--|--|--|--|
| Part V: CERTIFICATIONS                                                                                                    |                                                                                                    |  |  |  |  |
| 1. Auditee Certification Statement                                                                                                    | 2. Auditor Statement                                                                                                    |  |  |  |  |
| I certify that, to the best of my knowledge and belief, the<br>auditee has:                                                                                                    | I acknowledge that:                                                                                                    |  |  |  |  |
| ensured that the Form SF-SAC data and reporting<br>package do not include protected personally identifiable<br>information (Protected PII) <sup>1</sup> , or if they do, the Federal Audit<br>Clearinghouse (FAC) is authorized to publicly post all information<br>contained in the Form SF-SAC data and the reporting package;<br>ensured that the Form SF-SAC data and reporting<br>package do not include business identifiable information (BII) <sup>2</sup> . | the data elements and information included in this Form<br>SF-SAC are limited to those prescribed by the Office of<br>Management and Budget;<br>the information in Part II of this Form SF-SAC is the<br>responsibility of the auditee and is based on information<br>included in the reporting package required by the Uniform<br>Guidance; |  |  |  |  |
| or if they do, the FAC is authorized to publicly post all<br>information contained in the Form SF-SAC data and the<br>reporting package;<br>complied with the requirements of 2 CFR Part 200<br>Subpart F specific to the auditee;                                                                                                    | the information included in Part III of this Form<br>SF-SAC, except for Part III, Item 3(d), and Items 4(a)-(d) (when<br>there are audit findings), was transferred by the auditor from<br>the auditor's report(s) for the period described in Part I, Items 1<br>and 3, and is not a substitute for such reports;                           |  |  |  |  |
| prepared the data in this Form SF-SAC in<br>accordance with 2 CFR Part 200 Subpart F and the accompanying<br>instructions to this Form SF-SAC;<br>included all information required to be reported in this<br>Form SF-SAC in its entirety and such information is accurate and                                                                                                    | the auditor has not performed any auditing procedures<br>since the date of the auditor's report(s) or any additional<br>auditing procedures in connection with the completion of this<br>Form SF-SAC; and                                                                                                    |  |  |  |  |
| complete;<br>engaged an auditor to perform an audit in<br>accordance with 2 CFR Part 200 Subpart F for the period<br>described in Part I, Items 1 and 3;<br>ensured the auditor has completed such audit and issued                                                                                                    | a copy of the reporting package required by the Unifor<br>Guidance, which includes the complete auditor's report(s), ma<br>be made available by the Federal Audit Clearinghouse (FAC) or<br>the FAC website or from the auditee at the address listed in Pa<br>I of this Form SF-SAC.                                                        |  |  |  |  |
| the signed audit report required by 2 CFR 200.515 which states<br>that the audit was conducted in accordance with the audit<br>requirements of the Uniform Guidance; and<br>authorized the FAC to make the Form SF-SAC data<br>and reporting package publicly available on a website.                                                                                                    |                                                                                                    |  |  |  |  |
| Auditee Certification Date (MM/DD/YYYY)                                                                                                    | Auditor Signature Date                                                                                                    |  |  |  |  |
| Name of certifying official                                                                                                    | (MM/DD/YYYY)                                                                                                    |  |  |  |  |
| Title of certifying official                                                                                                    |                                                                                                    |  |  |  |  |

ecords that reveal "basic commercial operations" but includes any records or info ubmitted by a nonprofit entity

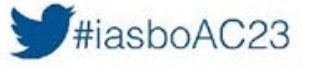

Do Today Right!

# **Data Collection Form**

- → The auditor will generally prepare and upload the required documents to the Federal Audit Clearinghouse
- → Both Auditor and Auditee will need to sign and certify the uploaded forms
- → Requires some coordination to ensure everything is uploaded

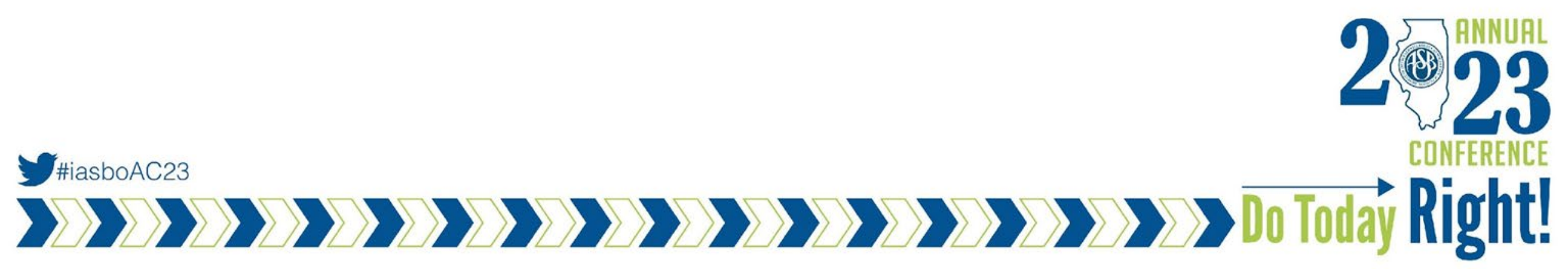

# **Data Collection Form - What's New**

→ UEI

- ◆ 12 digit alphanumeric value assigned to entities upon registration on SAM.gov
- → Corrective Action Plan
  - "Responsible Person" section do not want specific individuals name included in the CAP or it may get returned from being accepted

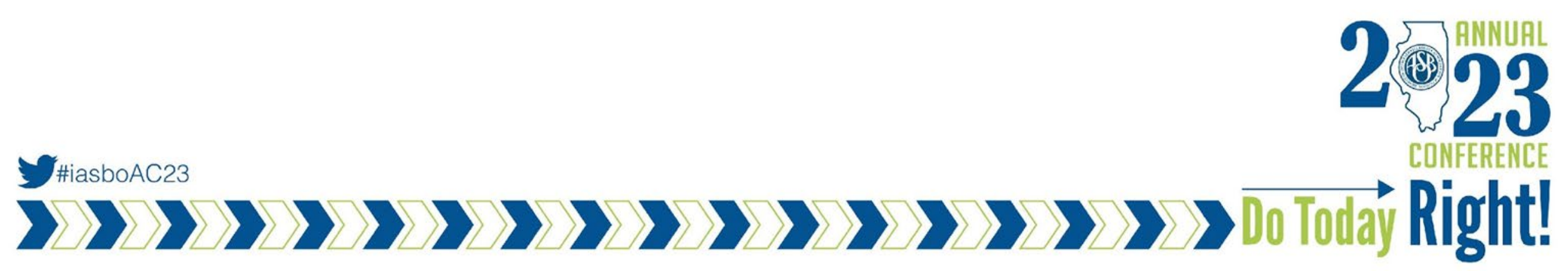

## **Questions and Answers**

We thank you for your time!

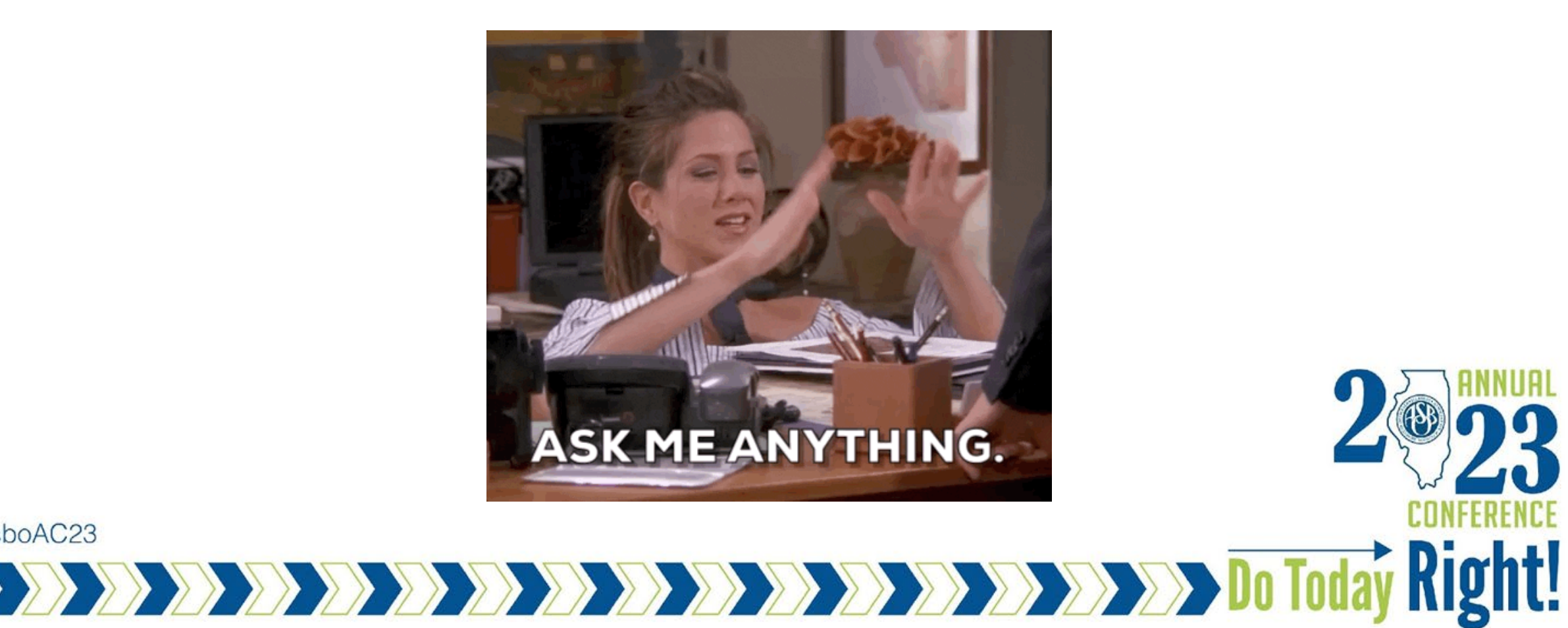

## **Presenters:**

#### **MODERATOR INFO:**

Jim Palmer, Comptroller; Township High School District 214 (847)718-7618; james.palmer@d214.org

#### **PANELISTS INFO:**

Lindsey Fish, CPA, Senior Manager; Sikich, LLP (815) 994-0237; lindsey.fish@sikich.com

Stacey Corder, MBA, Business Manager; Shirland CCSD 134 (815) 629-2000; scorder@shirland134.com

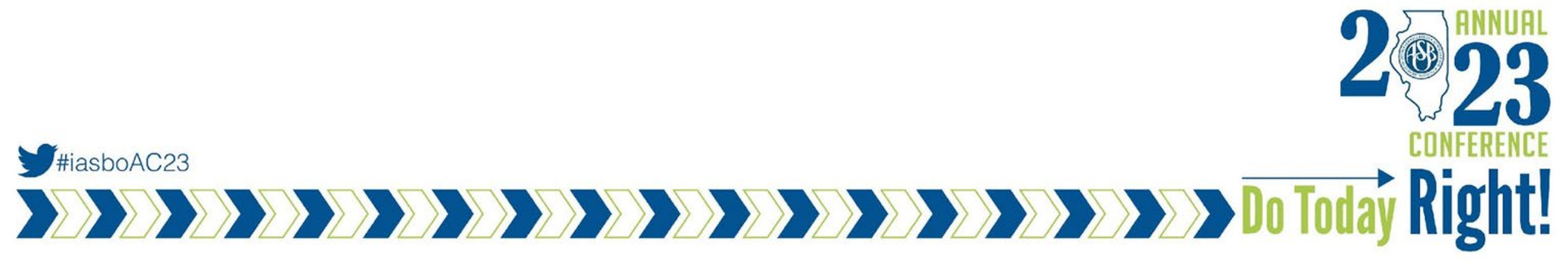